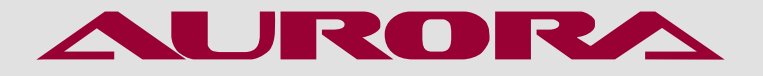

РУКОВОДСТВО ПО ЭКСПЛУАТАЦИИ

ПРЯМОСТРОЧНАЯ ПРОМЫШЛЕННАЯ ШВЕЙНАЯ МАШИНА С ТРОЙНЫМ ПРОДВИЖЕНИЕМ **AURORA A-1797-D3** 

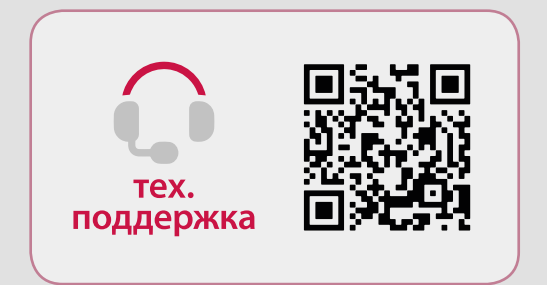

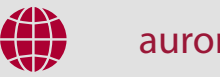

aurora.ru

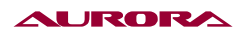

# РУКОВОДСТВО ПО ЭКСПЛУАТАЦИИ

Перед тем, как приступить к эксплуатации машины, пожалуйста, внимательно прочтите настоящее руководство по эксплуатации.

Чтобы быстро получить всю необходимую информацию, храните руководство под рукой. Благодарим вас за покупку машины бренда Aurora.

### внимание 🛦

При работе на промышленных швейных машинах нормальным является положение, когда оператор находится непосредственно перед подвижными частями машины, такими как игла и нитепритягиватель.

Важно! Всегда существует опасность травмирования этими частями.

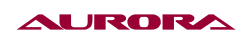

# Содержание

| 1. ИНСТРУКЦИЯ ПО ТЕХНИКЕ БЕЗОПАСНОСТИ           | 4  |
|-------------------------------------------------|----|
| 2. МЕРЫ ПРЕДОСТОРОЖНОСТИ                        | 4  |
| 3. ШИТЬЕ                                        | 5  |
| 4. ОЧИСТКА                                      | 5  |
| 5. ТЕХНИЧЕСКОЕ ОБСЛУЖИВАНИЕ И ОСМОТР            | 5  |
| 6. ТЕХНИЧЕСКИЕ ПАРАМЕТРЫ                        | 6  |
| 7. ИНСТРУКЦИЯ ПО ЭКСПЛУАТАЦИИ                   | 7  |
| 8. ОПИСАНИЕ КНОПОК И ИНСТРУКЦИЯ ПО ЭКСПЛУАТАЦИИ | 26 |
| 9. ПАРАМЕТРЫ ПОЛЬЗОВАТЕЛЯ                       | 29 |
| 10. ТАБЛИЦА ОШИБОК                              | 42 |
| 11. СХЕМА ПОДКЛЮЧЕНИЯ                           | 45 |
| 12. ГАРАНТИЙНЫЕ ОБЯЗАТЕЛЬСТВА                   | 46 |
| 13. ПОДТВЕРЖДЕНИЕ БЕЗОПАСНОСТИ                  | 46 |

## 1. ИНСТРУКЦИЯ ПО ТЕХНИКЕ БЕЗОПАСНОСТИ

#### Указания по безопасности

### внимание 🛕

Не допускайте попадания горючих веществ в оборудование. Это может привести к воспламенению, Не допускайте попадания горючих веществ в машину. Это может привести к воспламенению, травме или сбоям в работе машины.

В случае попадания горючих веществ в машину (голова, блок управления машины) немедленно обесточьте машину и обратитесь за помощью в официальный сервисный центр Aurora либо к квалифицированным механикам.

#### Требования к условиям эксплуатации

1) Машину следует эксплуатировать в помещениях, свободных от источников сильных электромагнитных помех, таких как помехи, создаваемые мощными электрическими приборами или помехи, вызванные разрядами статического электричества. Источники высокого напряжения могут вызывать сбои в работе машины. Колебания напряжения в электросети не должны превышать ±10% номинального напряжения питания машины. Более значительные колебания напряжения могут вызывать сбои в работе машины.

2) Не устанавливайте машину вблизи других электронных устройств, таких как телевизор, радиоприемник или беспроводные телефоны. Во время работы машина может создавать помехи, нарушающие их работу.

3) Сетевой шнур машины должен быть включен непосредственно в розетку. Использование удлинителей не рекомендуется – это может вызвать проблемы в работе машины.

4) Мощность источника питания должна быть больше номинальной мощности, потребляемой машиной. Недостаточная мощность источника питания может вызывать сбои в работе машины.

5) Температура окружающего воздуха при эксплуатации машины должна находиться в пределах от +5 до +35°C. Более высокие или низкие температуры могут стать причиной сбоев в работе машины.

6) Относительная влажность окружающего воздуха при эксплуатации машины должна находиться в пределах от 45 до 85%. Образование конденсата на деталях машины не допускается. Чрезмерно высокая или низкая относительная влажность и образование конденсата могут стать причинами сбоев в работе машины.

7) В случае грозы обесточьте машину (выньте вилку сетевого шнура из розетки). Молнии могут вызывать сбои в работе машины.

# 2. МЕРЫ ПРЕДОСТОРОЖНОСТИ

Настройку машины должен производить квалифицированный механик.

- При необходимости выполнить какие-либо электротехнические работы обратитесь к официальному представителю компании Aurora или квалифицированному электрику.
- Перед включением или выключением сетевого шнура в/из розетки убедитесь, что выключатель машины находится в положении ВЫКЛ. В противном случае возможно повреждение машины.

- Выполните заземление. В случае плохого заземления или его отсутствия вы рискуете получить серьезную травму. Кроме того, в этом случае возможны проблемы в работе машины.
- Не перекрывайте вентиляционное окно во избежание перегрева машины
- Избегайте перегрева корпуса машины при интенсивной работе
- При обращении со смазочными материалами, во избежание их попадания в глаза или на кожу, пользуйтесь защитными очками и перчатками. Попадание смазочных материалов в глаза, на кожу или внутрь может вызвать раздражение, рвоту или расстройство желудка. При необходимости обратитесь в медицинское учреждение за помощью. Храните смазочные материалы в недоступном для детей месте!
- Выполните заземление. В случае плохого заземления или его отсутствия вы рискуете получить серьезную травму. Кроме того, в этом случае возможны проблемы в работе станка.

## 3. ШИТЬЕ

К работе на машине допускаются только операторы, прошедшие курс обучения по безопасной эксплуатации.

- Работая на машине, пользуйтесь защитными очками. В случае поломки иглы ее обломок может попасть в глаз и причинить серьезную травму.
- Выключайте машину каждый раз в следующих случаях: перед заправкой нитей, при замене шпули и иглы, при оставлении машины без присмотра.
- Перед тем, как приступить к работе, установите все защитные и предохранительные устройства. Эксплуатация машины без этих устройств может привести к травме.
- Во время работы не дотрагивайтесь до подвижных частей машины и не прижимайте к ним никаких посторонних предметов. Это может привести к травме или повреждению машины.
- При возникновении неисправности во время работы или появлении ненормального шума или запаха, немедленно прекратите работу и обесточьте машину. Обратитесь в официальный сервисный центр Aurora или к квалифицированному механику.

## 4. ОЧИСТКА

Обесточьте машину перед выполнением очистки. В противном случае, при случайном нажатии кнопки включения машина может прийти в действие, что может привести к травме.

# 5. ТЕХНИЧЕСКОЕ ОБСЛУЖИВАНИЕ И ОСМОТР

Техническое обслуживание и осмотр машины должны выполняться только квалифицированным механиком.

• Для выполнения технического обслуживания и осмотра электрооборудования обратитесь в официальный сервисный центр Aurora или к квалифицированному электрику.

#### AURORA

- Если какие-либо предохранительные устройства были сняты для выполнения регулировки или очистки, установите их на место и проверьте их работоспособность перед тем как продолжить работу.
- Обесточивайте машину каждый раз в следующих случаях: при выполнении технического обслуживания, осмотра или регулировки; при замене расходных или быстроизнашивающихся частей, при оставлении машины без присмотра.
- Эксплуатировать машину разрешается только по назначению. Другие применения машины запрещены.
- Переоснащать машину или вносить изменения в конструкцию запрещается.

# Наименование A-1797-D3 Два шаговых мотора Автоматическая закрепка Автоматический подъем лапки Позиционер иглы Встроенный светодиодный светильник Увеличенный челнок 325 мм Увеличенный вылет рукава 9 мм Длина стежка Высота подъема лапки 8/16 мм Автоматическая смазка 2000 ст/мин Максимальная скорость шитья DPx17 #130-160 Игла 220 В, 50-60 Гц Электропитание Габариты упаковки 740х350х580 мм 58/50 кг Bec

## 6. ТЕХНИЧЕСКИЕ ПАРАМЕТРЫ

Одноигольная прямострочная машина с тройным (унисонным) продвижением, увеличенным челноком и вылетом рукава 325 мм, электронной регулировкой длины стежка и двумя шаговыми моторами: один отвечает за длину стежка и автоматическую закрепку, второй за подъем лапки, автоматической обрезкой нити управляет соленоид. Электронное освобождение и соленоид зажима игольной нити обеспечивают чистое начало строчки и короткий кончик нити после обрезки (менее 3 мм).

Предназначена для пошива тяжелых и многослойных материалов при пошиве чехлов, сумок, дубленок, тентов и др.

# 7. ИНСТРУКЦИЯ ПО ЭКСПЛУАТАЦИИ

Данная машина разработана с механизмом подачи кулисного типа, рычажным механизмом нитепритягивателя и насосной системой смазки. Машина подходит для шитья кожи, брезента и других тяжелых материалов, таких как чемоданы, автомобильные сиденья, палатки, диваны и т. д.

## 1) УСТАНОВКА МАСЛЯНОГО ПОДДОНА И МАГНИТА ЗАЩИТНОГО ПЕРЕКЛЮЧАТЕЛЯ (РИС.1)

- 1. Вставьте две резиновые опоры 2 в передние углы масляного поддона 1;
- 2. Вставьте две резиновые опоры 3 в задние углы масляного поддона ();
- 3. Поместите масляный поддон ④ в вырез стола;
- 4. Вставьте две резиновые опоры петель **(5)** в выемки стола.

5. Вставьте магнит защитного переключателя 🙃 в отверстие стола рядом с вырезом под масляный поддон.

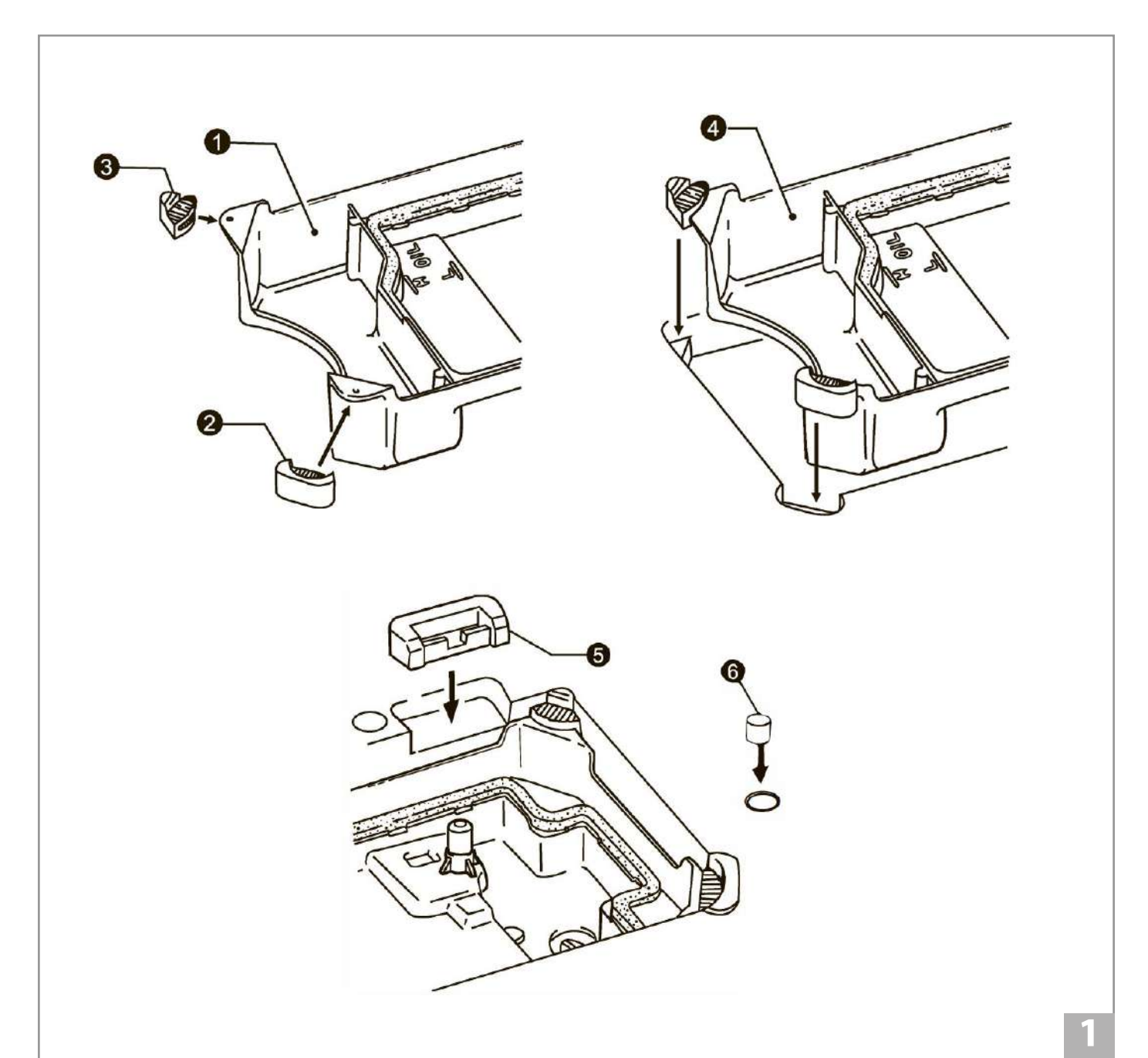

#### AURORA

### 2) УСТАНОВКА ГОЛОВКИ МАШИНЫ (РИС.2)

1. Установите подъемную тягу коленоподъемника ①.

2. Установите две петли 😢 в отверстия у основния машины.

3. Поместите машину с петлями на резиновые опоры **3**. Следите за тем чтобы машина стала ровно в резиновые опоры **4** масляного поддона.

4. Вставьте упорный колышек **Э** в отверстие стола.

**Примечание:** Надежно закрепите упорный колышек в отверстии стола. В противном случае опрокидывание головки машины будет небезопасным.

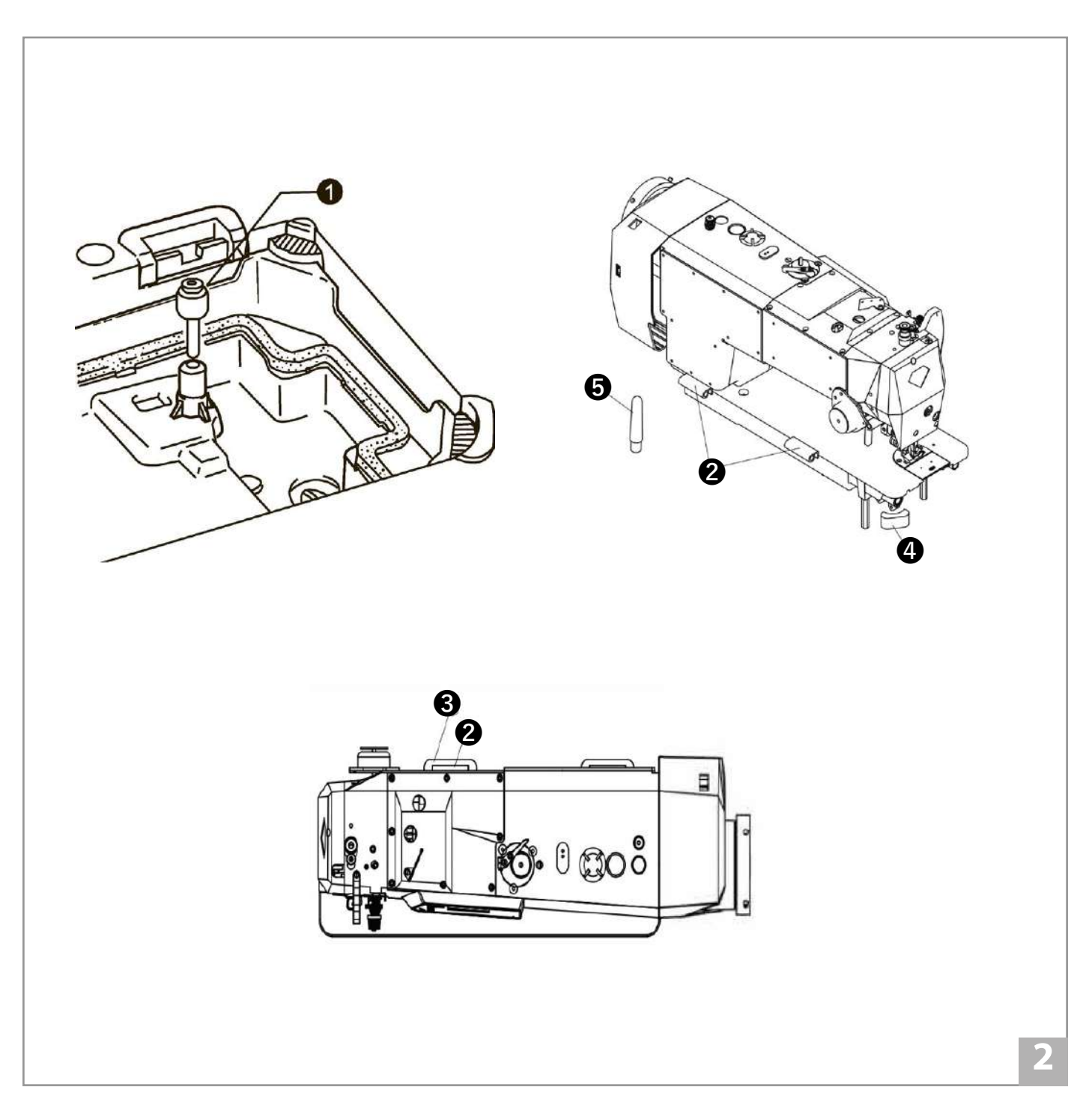

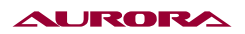

## 3) УСТАНОВКА КОЛЕНОПОДЪЕМНИКА. (РИС.3)

Установите коленоподъемник 🛈 на вал 🕗 под масляным поддоном и слегка затяните винт 🕄.

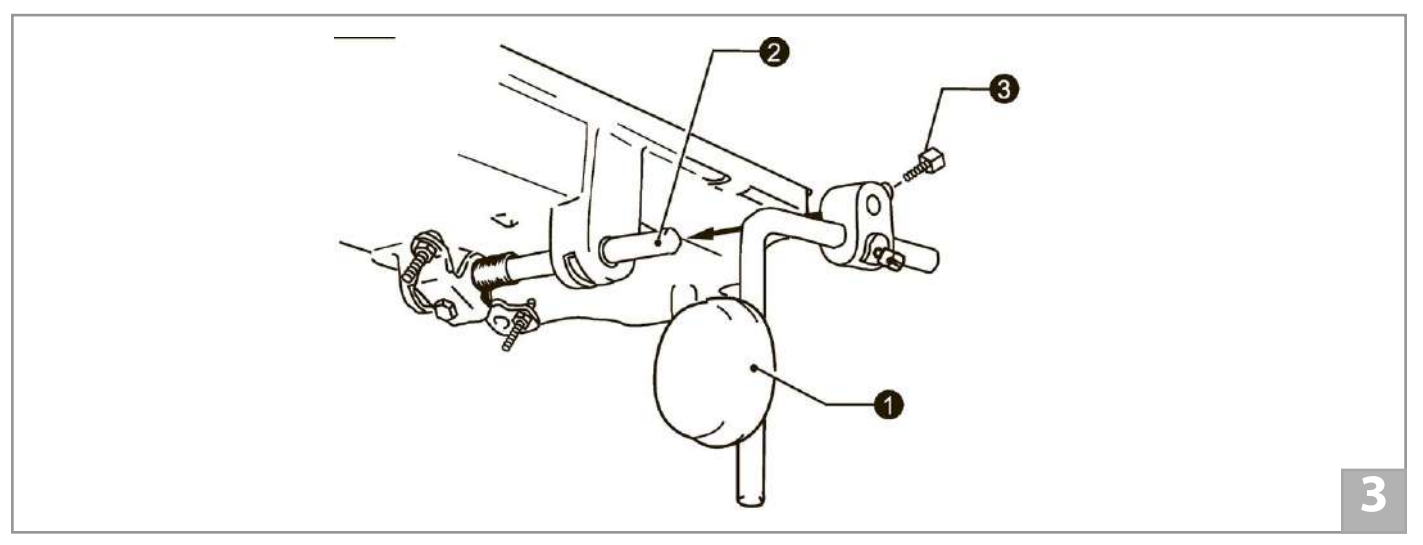

## 4) РЕГУЛИРОВКА КОЛЕНОПОДЪЕМИКА (РИС.4)

1. Опустите прижимную лапку 2, повернув рычаг подъема прижимной лапки 1.

2. Ослабьте гайку 3.

3. Поверните винт 6, так чтобы кронштейн 6 имел ход на 2 мм.

4. Надежно затяните гайку 3.

5. Ослабьте гайку 🕖.

6. Поворачивайте винт (6), пока расстояние между концом винта и кронштейном не составит приблизительно 8 мм.

7. Далее поверните регулировочный винт **8** так, чтобы прижимная лапка находилась на расстоянии 16 мм над игольной пластиной, когда коленоподъемник **4** полностью нажат.

8. После регулировки затяните гайку 🕖.

#### 7. Смазка.

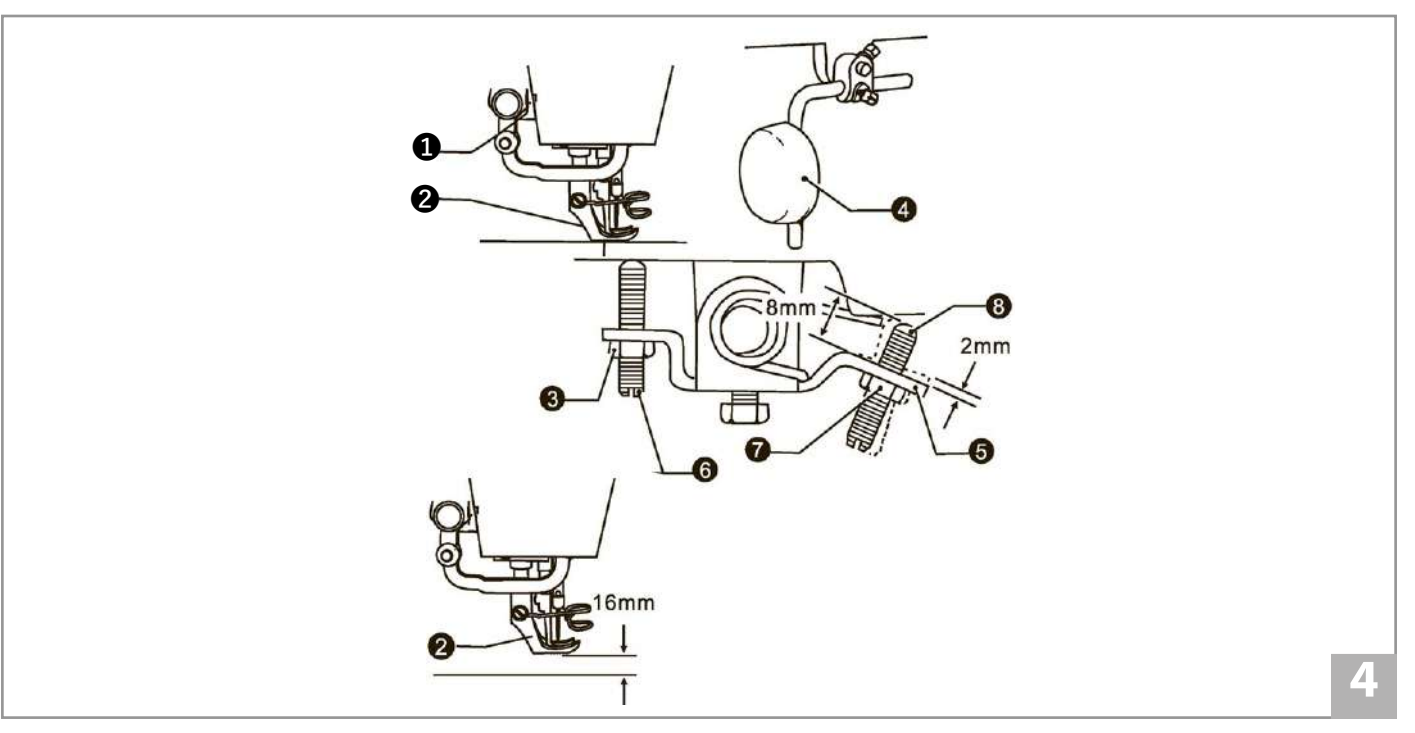

### 5) СМАЗКА (РИС.5)

1. Необходимое количество масла.

Залейте масло в соответствии с отметкой, указанной на масляном поддоне. Отметка (**A**) означает максимальный уровень. Отметка (**B**) означает минимальный уровень. Если количество масла ниже отметки (**B**), масло не будет перекачиваться, и машина может заклинить.

2. Доливка масла.

Залейте швейное масло 18# в масляный поддон до отметки (А).

3. Замена масла.

Открутите винт (**C**) и слейте отработанное масло Очистите масляный поддон и затяните винт (**C**), снова залейте свежее масло.

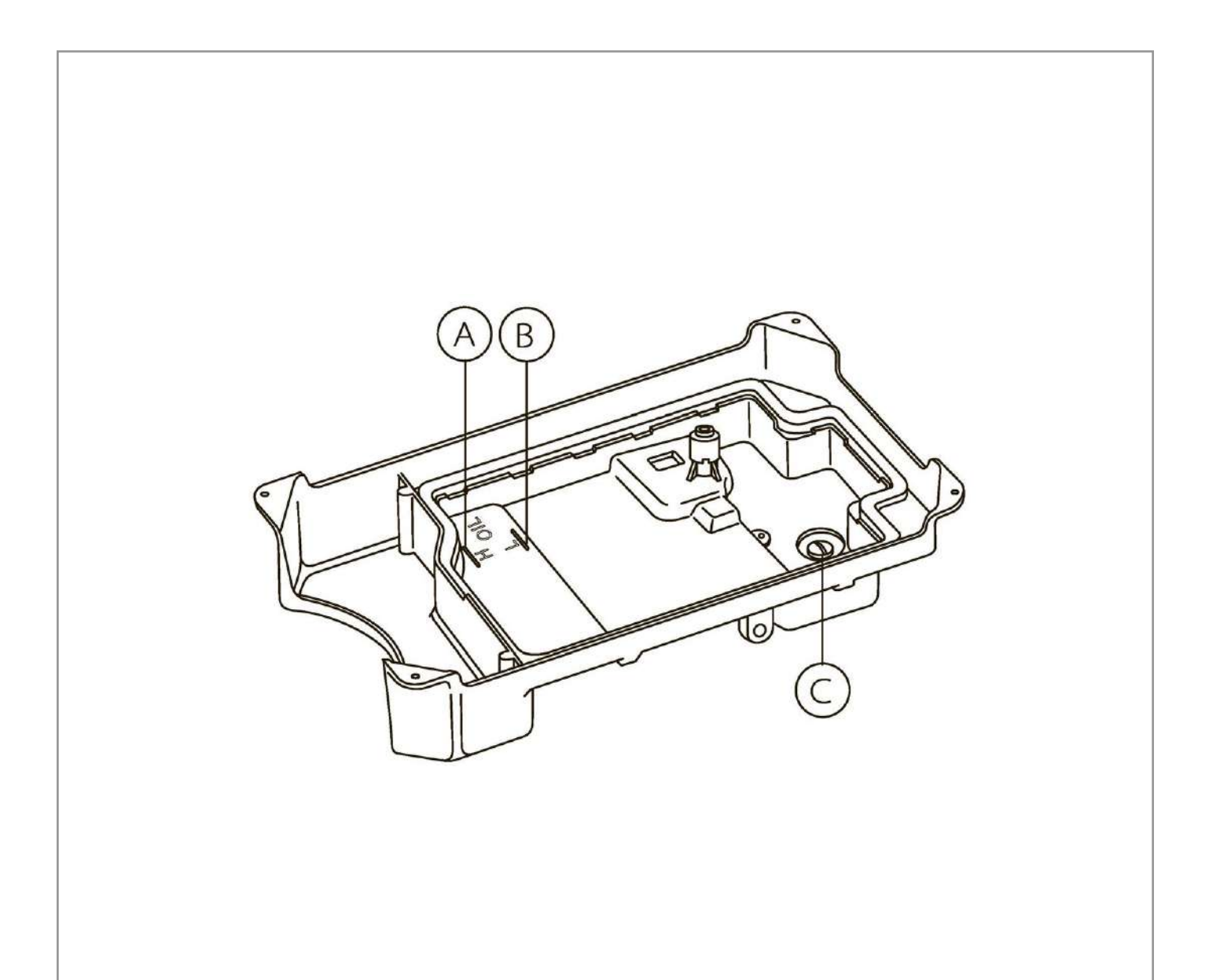

## 6) ТЕСТОВЫЙ ЗАПУСК (РИС .6)

Выполните тестовый запуск вначале работы на новой швейной машины или перезапуске после длительного периода неиспользования.

Снимите резиновый колпачок (А) на верхней части машины, а так же фронтальную пластину. Выполните смазку позиций, указанных стрелками.

Установите фронтальную платину, поднимите прижимную лапку и запустите машину на скорости 1000-1500 об/мин. В окошке указателя уровня масла С должна происходить его циркуляция.

На данной скорости необходимо работать около месяца, а затем можно будет увеличить до максимальной.

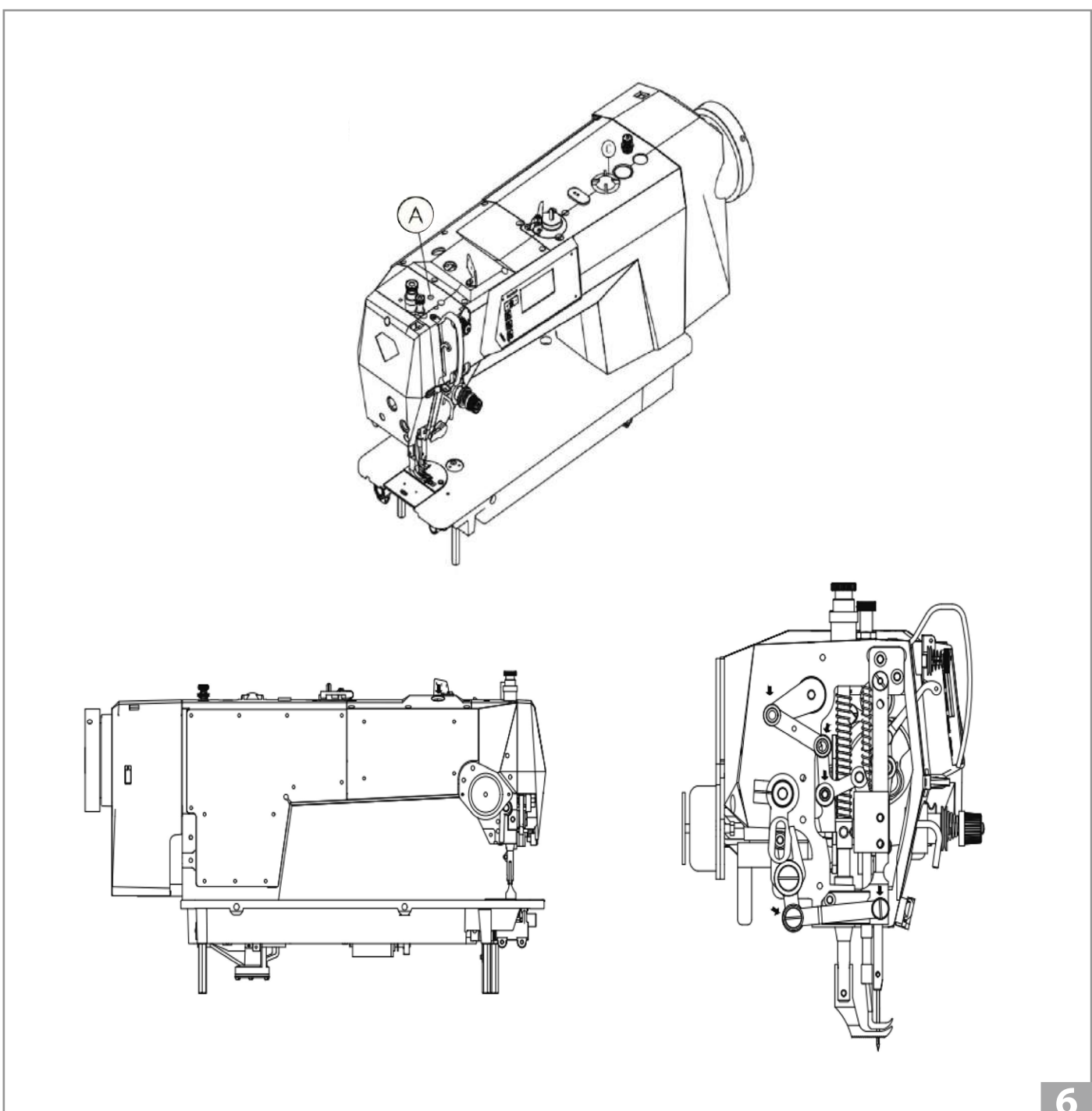

#### AURORA

### 7) УСТАНОВКА ИГЛЫ (РИС.7)

1. Поверните шкив машины, чтобы переместить игловодитель 🛈 в верхнюю мертвую точку;

### 2. Ослабьте винт 2.

3. Вставьте иглу **3** по прямой линии до упора, убедившись, что длинный паз на игле находится слева, а затем надежно затяните винт **2**.

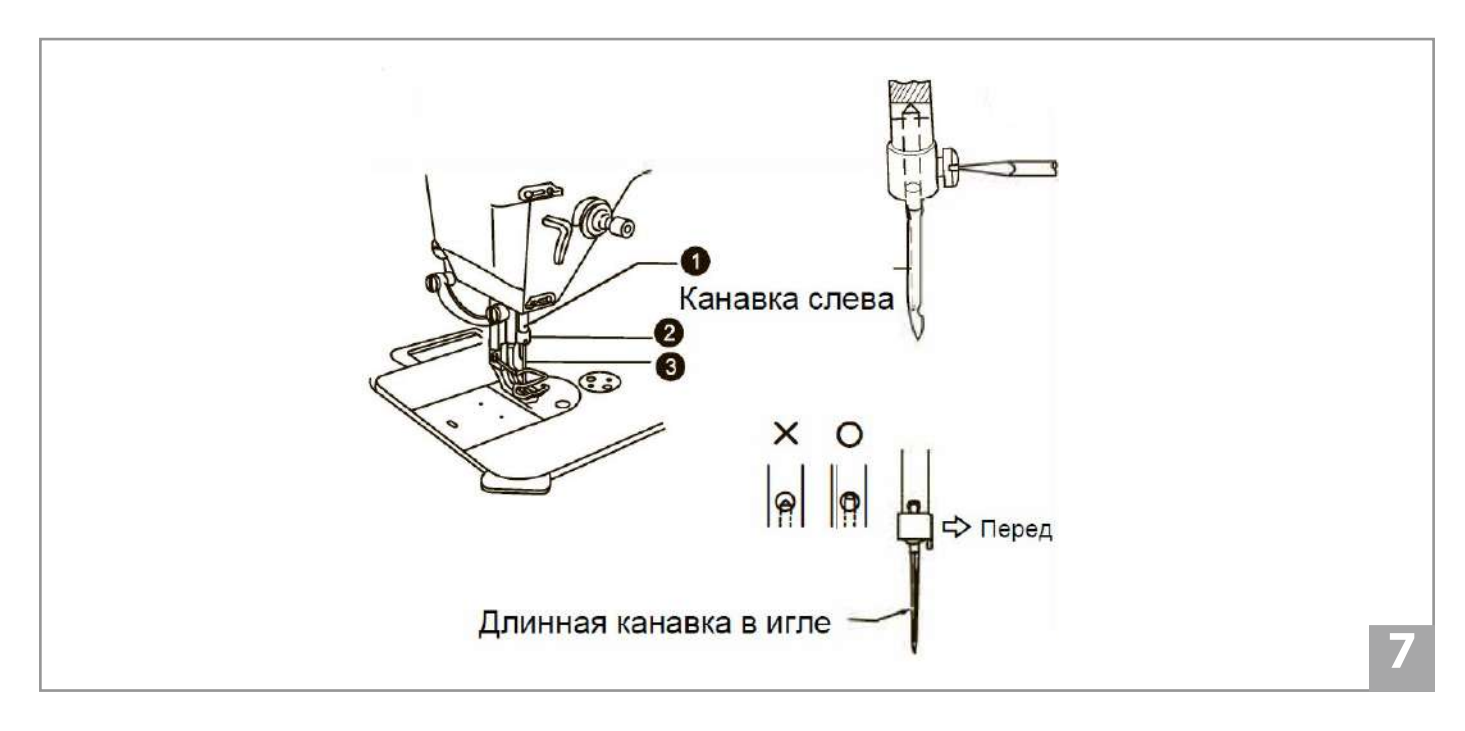

### 8) СНЯТИЕ ШПУЛЬНОГО КОЛПАЧКА (РИС.8)

1. Установка шпульного колпачка.

Поверните шкив машины, чтобы переместить игловодитель в верхнюю мертвую точку. Вставьте шпулю в колпачок, затем потяните защелку ① шпульного колпачка вверх и вставьте его в челнок.

2. Чтобы снять шпульный колпачок, потяните защелку **1** и вытащите шпульный колпачок из челнока.

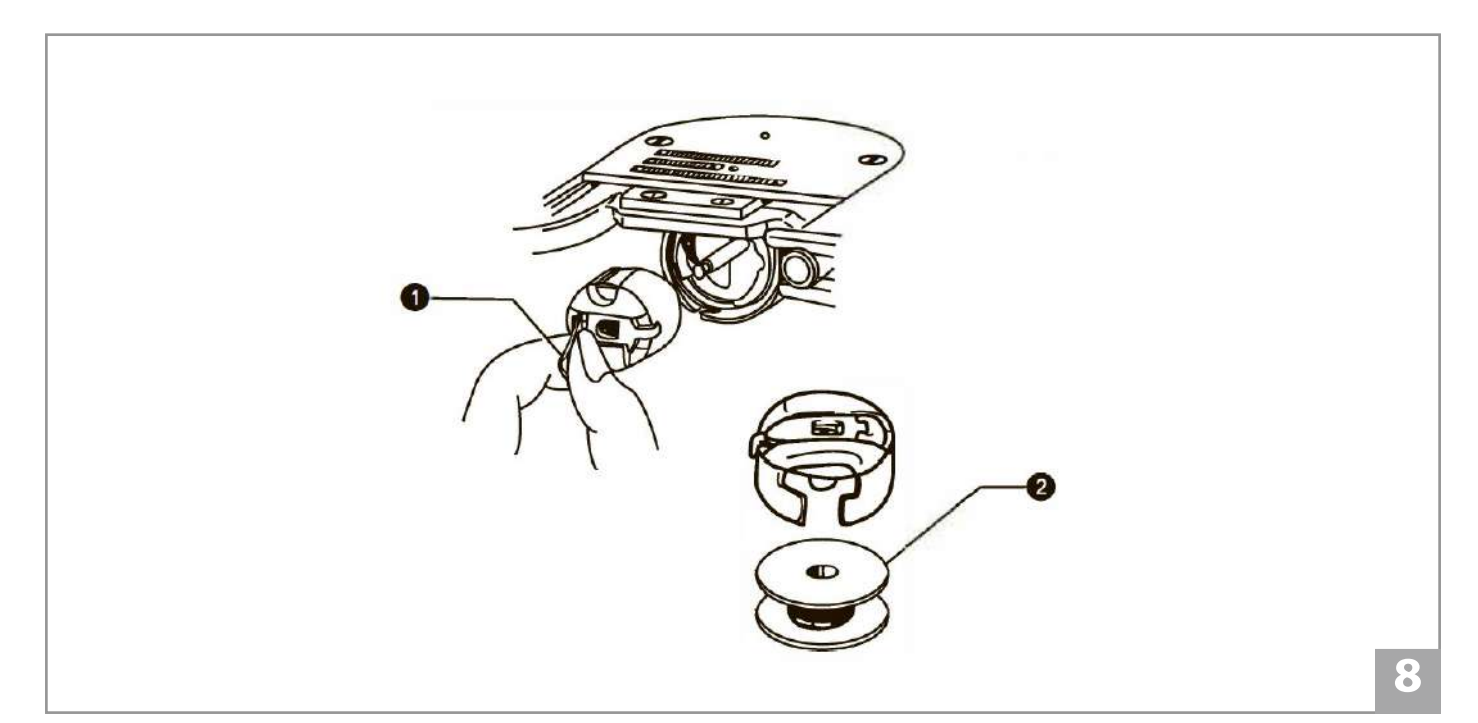

#### AURORA

### 9) НАМОТКА НИТКИ НА ШПУЛЮ (РИС.9)

1. Включите питание;

2. Поместите шпулю 🕕 на вал моталки 2.

3. Сделайте несколько оборотов нити вокруг шпули в направлении, указанном стрелкой;

4. Нажмите на рычаг прижима 🕄 шпули;

5. Поднимите прижимную лапку;

6. Нажмите на педаль, начнется намотка;

7. После завершения рычаг прижима 3 шпули автоматически отожмётся.

\* Если намотка нити неровная, ослабьте винт ④, чтобы отрегулировать положение основания моталки.

\* Поверните винт 6, чтобы отрегулировать количество намотки шпули.

- Затяните винт 6, чтобы увеличить количество намотки;
- Ослабьте винт 6, чтобы уменьшить количество намотки.

Примечание: Правильное количество намотки должно составлять около 80% от емкости шпульки.

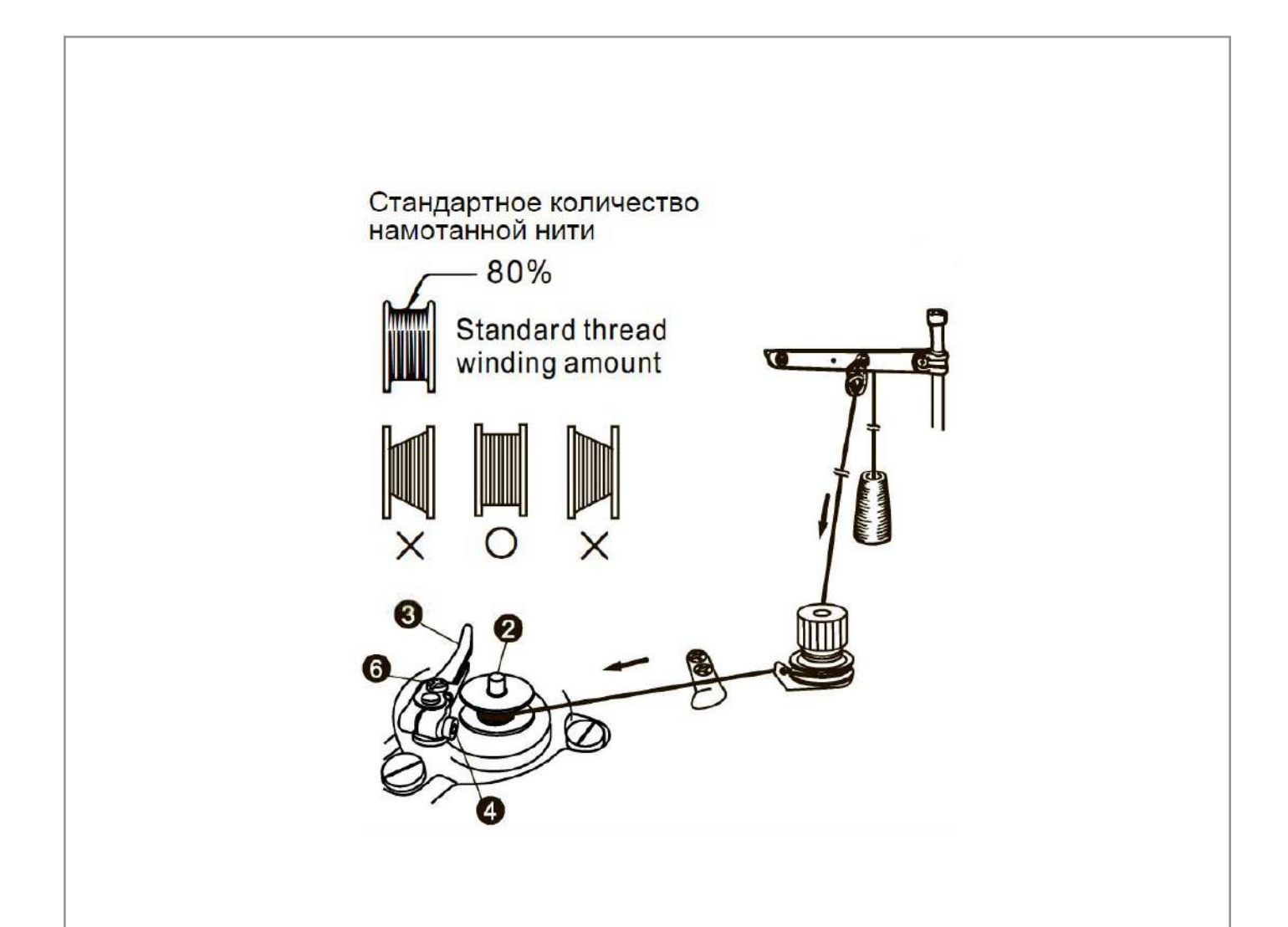

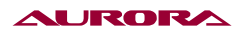

### 10) ЗАПРАВКА ШПУЛЬНОЙ НИТИ (РИС.10)

1. Поверните шкив машины, чтобы поднять иглу в верхнюю мертвую точку;

- 2. Поместите шпулю в шпульный колпачок;
- 3. Пропустите нить через прорезь ① и пружинную пластину ②, и, наконец, вытащите ее из

### выемки 🕄;

- 4. Убедитесь, что шпуля вращается по часовой стрелке при вытягивании нити;
- 5. Удерживая защелку ④, поместите шпульный колпачок в челнок.

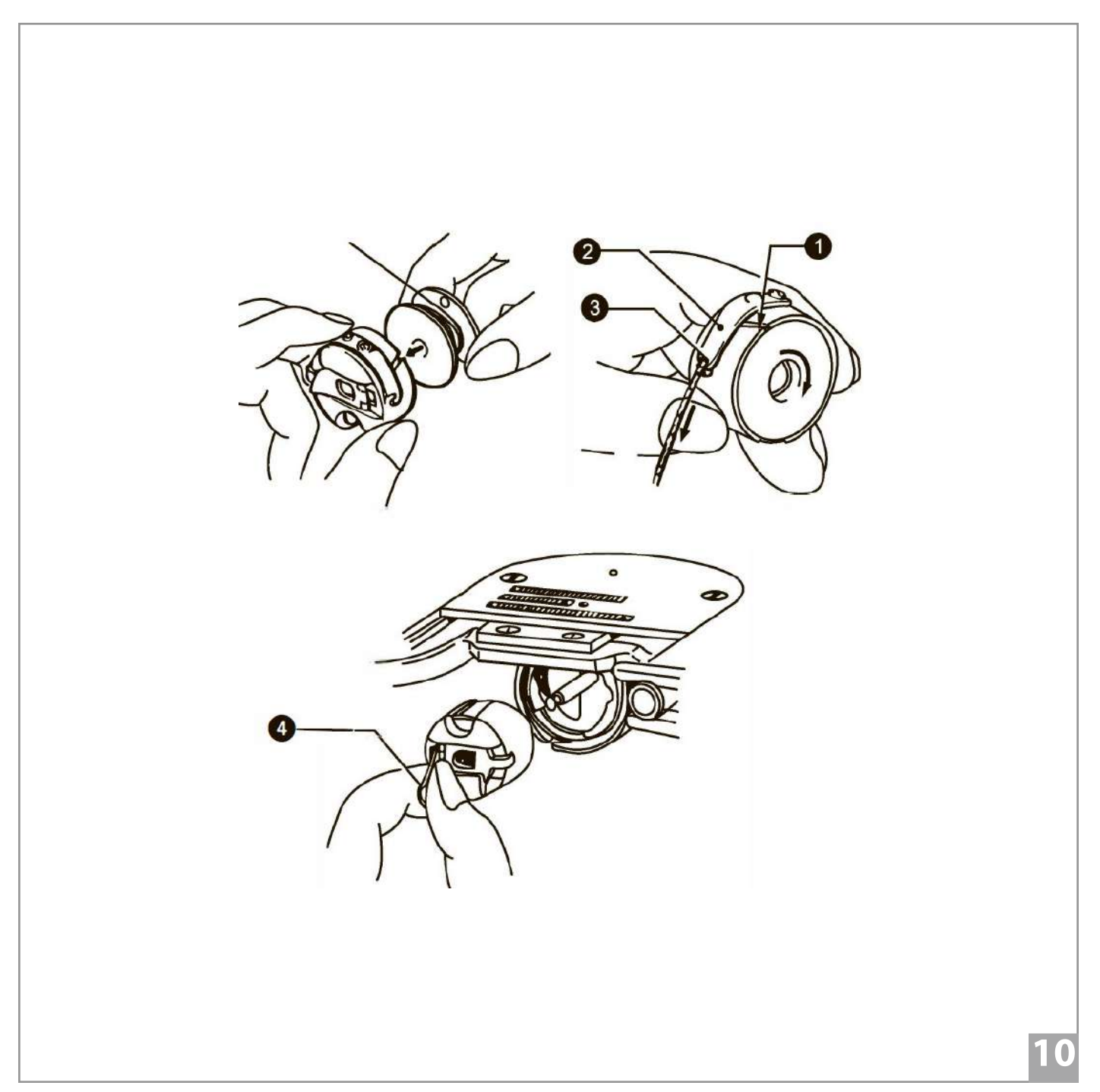

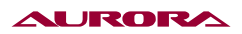

## 11) ЗАПРАВКА ИГОЛЬНОЙ НИТИ (РИС.11)

Поднимите рычаг нитепритягивателя в крайнее верхнее положение. Это облегчит заправку нити и предотвратит выскакивание нити в начале шитья.

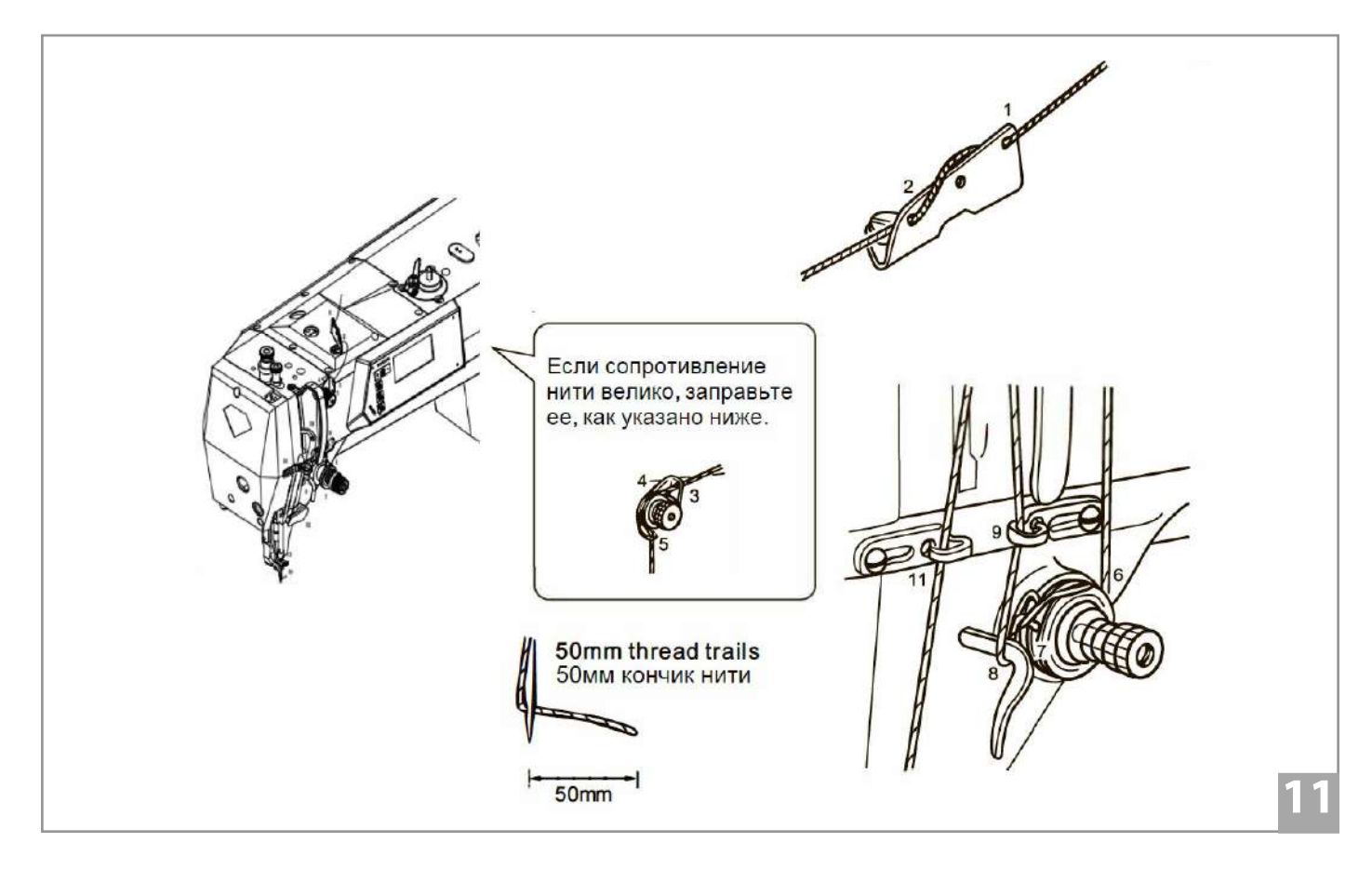

# 12) НАСТРОЙКА ДЛИНЫ СТЕЖКА (РИС.13)

Чтобы отрегулировать длину стежка, нажмите кнопку + или - на панели управления. Каждый раз при нажатии кнопки длина стежка увеличивается или уменьшается на 0,1 мм.

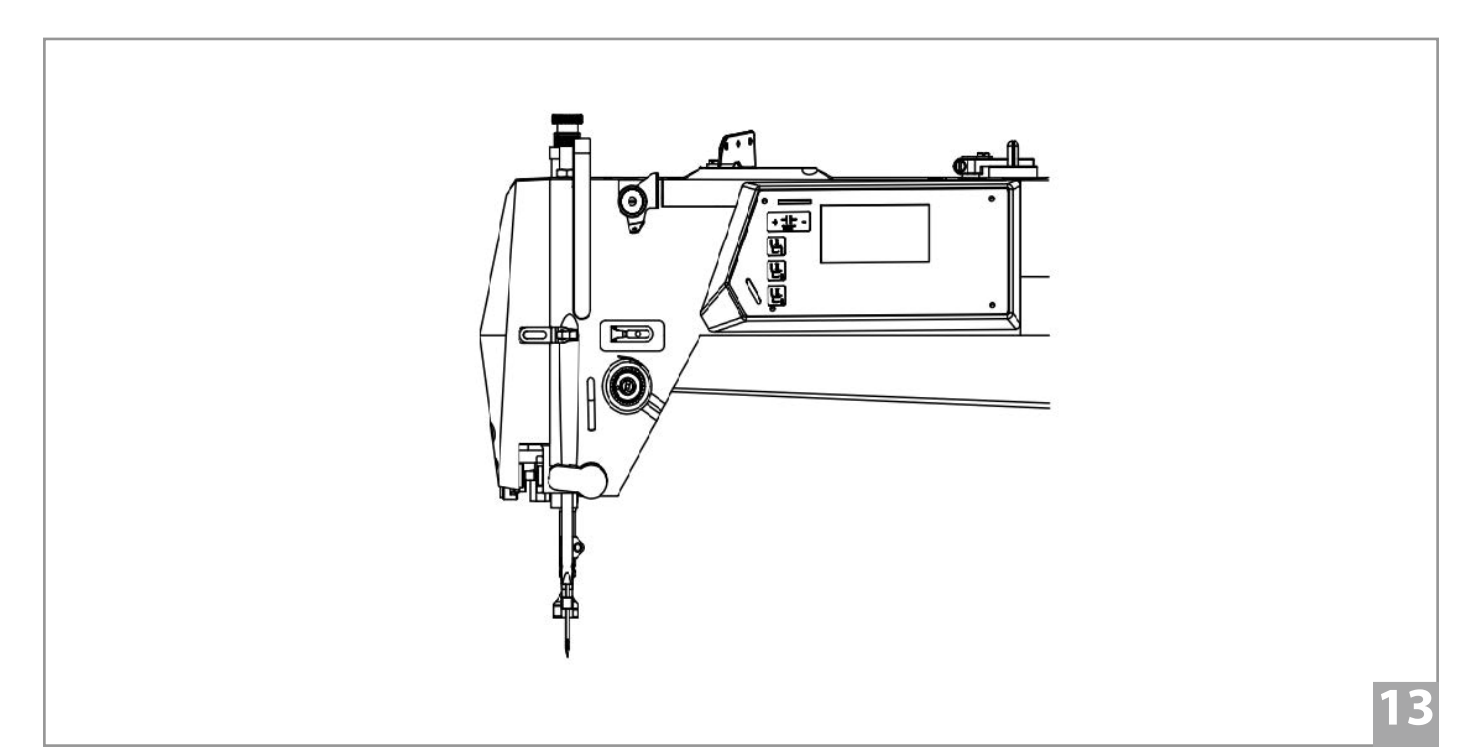

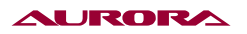

## 13) РЕГУЛИРОВКА НАТЯЖЕНИЯ НИТИ (РИС.14)

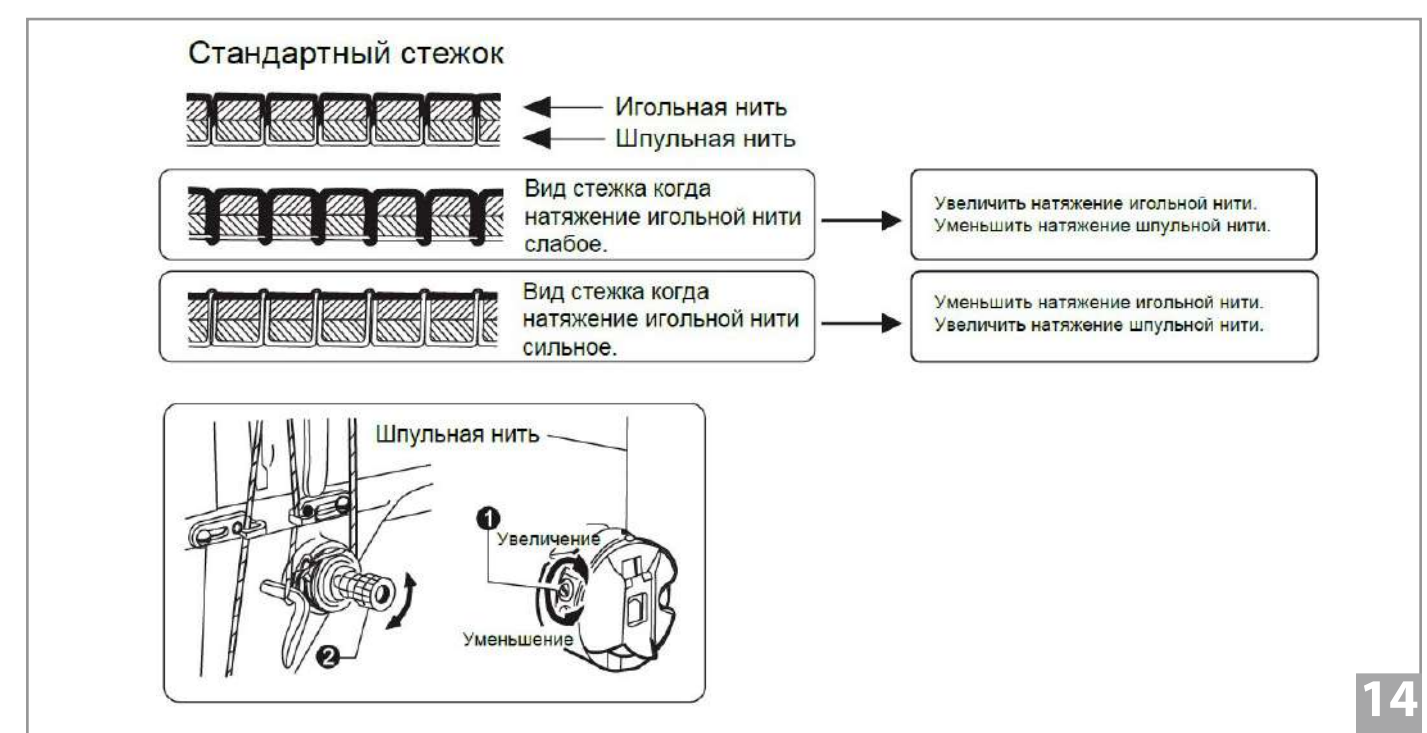

## 14) РЕГУЛИРОВКА ДАВЛЕНИЯ ПРИЖИМНОЙ ЛАПКИ (РИС.15)

### «Регулировка давления прижимной лапки»

1. Ослабьте стопорную гайку ①;

2. Поверните регулировочный винт ②, чтобы отрегулировать давление прижимной лапки, если его недостаточно, поверните винт 5, чтобы увеличить давление.

\*Давление должно быть как можно слабее, но достаточно сильным, чтобы материал не скользил.

3. Затяните гайку 1.

### «Регулировка прижима шагающей лапки»

4. Ослабьте гайку 3;

5. Поверните винт ④ по часовой стрелке, чтобы увеличить давление, и наоборот, поверните винт ④ против часовой стрелки, чтобы уменьшить давление;

6. Затяните гайку 3.

| Уменьшение Увеличение Увеличение |
|----------------------------------|
| 15                               |

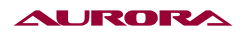

### 15) РЕГУЛИРОВКА КОМПЕНСАЦИОННОЙ ПРУЖИНЫ (РИС.16)

Стандартное положение компенсационной пружины **1** на 5-8 мм выше верхней плоскости нитенаправителя **3**, когда прижимная лапка **2** опущена.

1. Опустите прижимную лапку 2;

2. Ослабьте винт 4;

3. Поверните блок натяжения нити (), чтобы отрегулировать положение пружины;

4. Затяните винт 4.

5. Стандартное усилие компенсационной пружины составляет 0,3-0,6 Н.

6. Заправьте нить и заблокируйте вытягивание пальцем, затем потяните ее вниз, когда компенсационная пружина ① достигнет верхней плоскости нитенаправителя ③ измерьте усилие.

7. Вставьте отвертку в прорезь стержня натяжения нити **6** и поверните его, чтобы отрегулировать усилие компенсационной пружины **1**.

**Примечание:** Если для измерения натяжения используется тензодатчик **()**, снимите показания со шкалы.

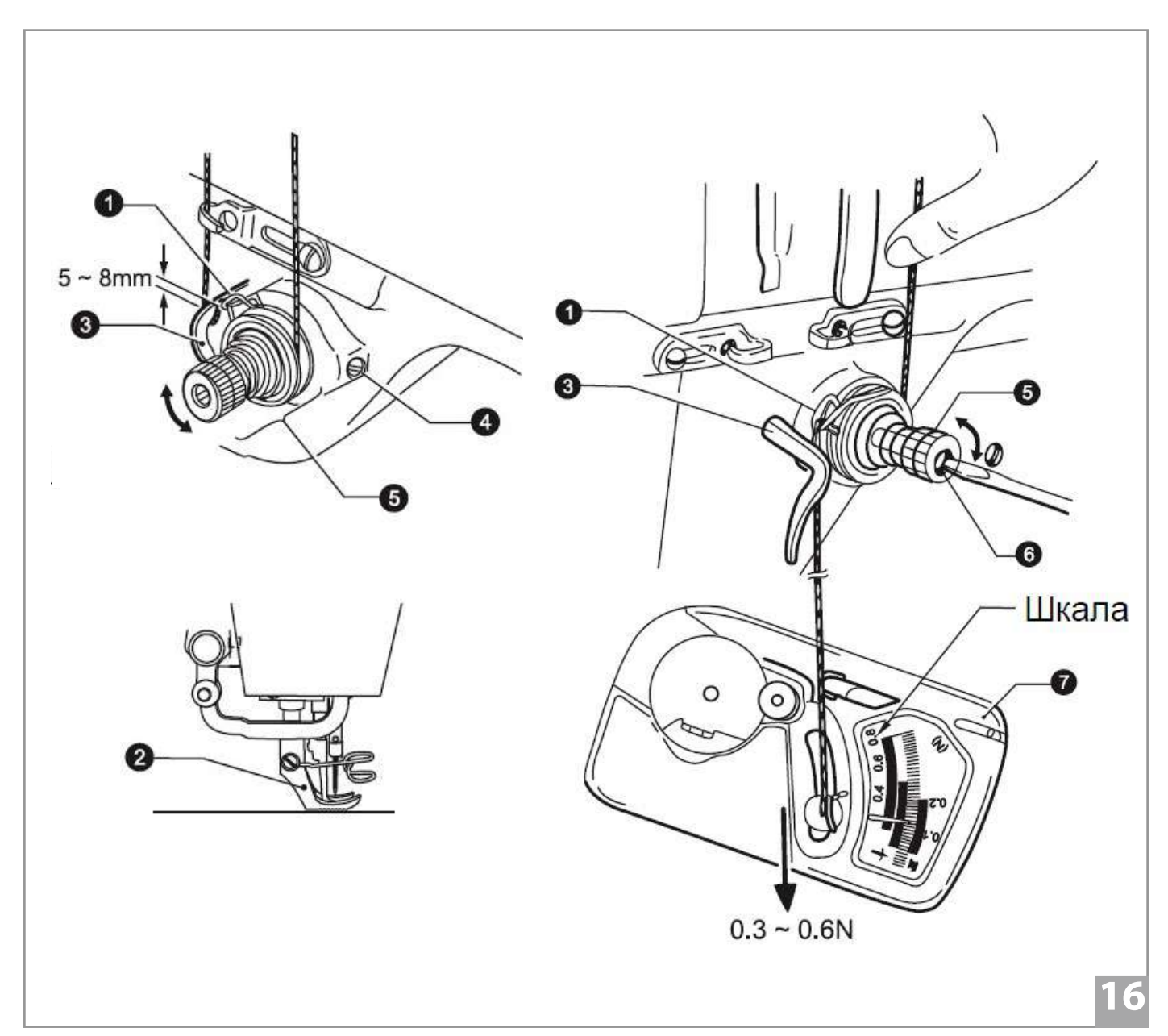

## 16) РЕГУЛИРОВКА ПОЛОЖЕНИЯ ВЕРХНЕГО НИТЕНАПРАВИТЕЛЯ НИТИ (РИС.17)

Стандартное положение верхнего нитенаправителя **1** - это положение, когда винт **2** находится в центре регулируемого диапазона (прорези).

Чтобы отрегулировать положение, ослабьте винт 🕕 и переместите нитенаправитель.

Если шьете тяжелые материалы, переместите нитенаправитель влево. (Чтобы увеличить утяжку нитепритягивателем).

Если шьете легкие материалы, переместите нитенаправитель вправо. (Чтобы уменьшить утяжку нитепритягивателем).

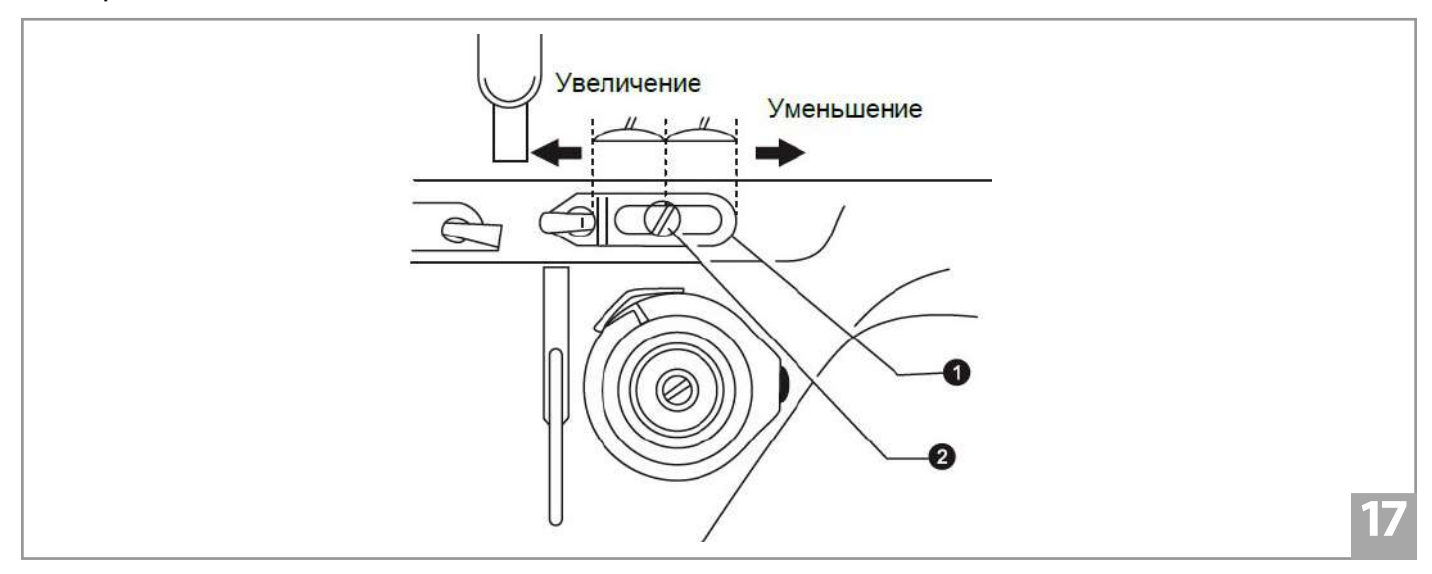

### 17) РЕГУЛИРОВКА ВЫСОТЫ ПОДЪЕМА ПРИЖИМНОЙ ЛАПКИ (РИС.18)

Стандартная высота прижимной лапки 2 составляет 8 мм, когда она поднята вручную.

- 1. Ослабьте винт **(3**, чтобы поднять прижимную планку.
- 2. Поместите измерительный щуп высотой 8 мм под прижимную лапку.
- 3. Ослабьте винт ④ и отрегулируйте высоту прижимной лапки.
- 4. Затяните винт 4.

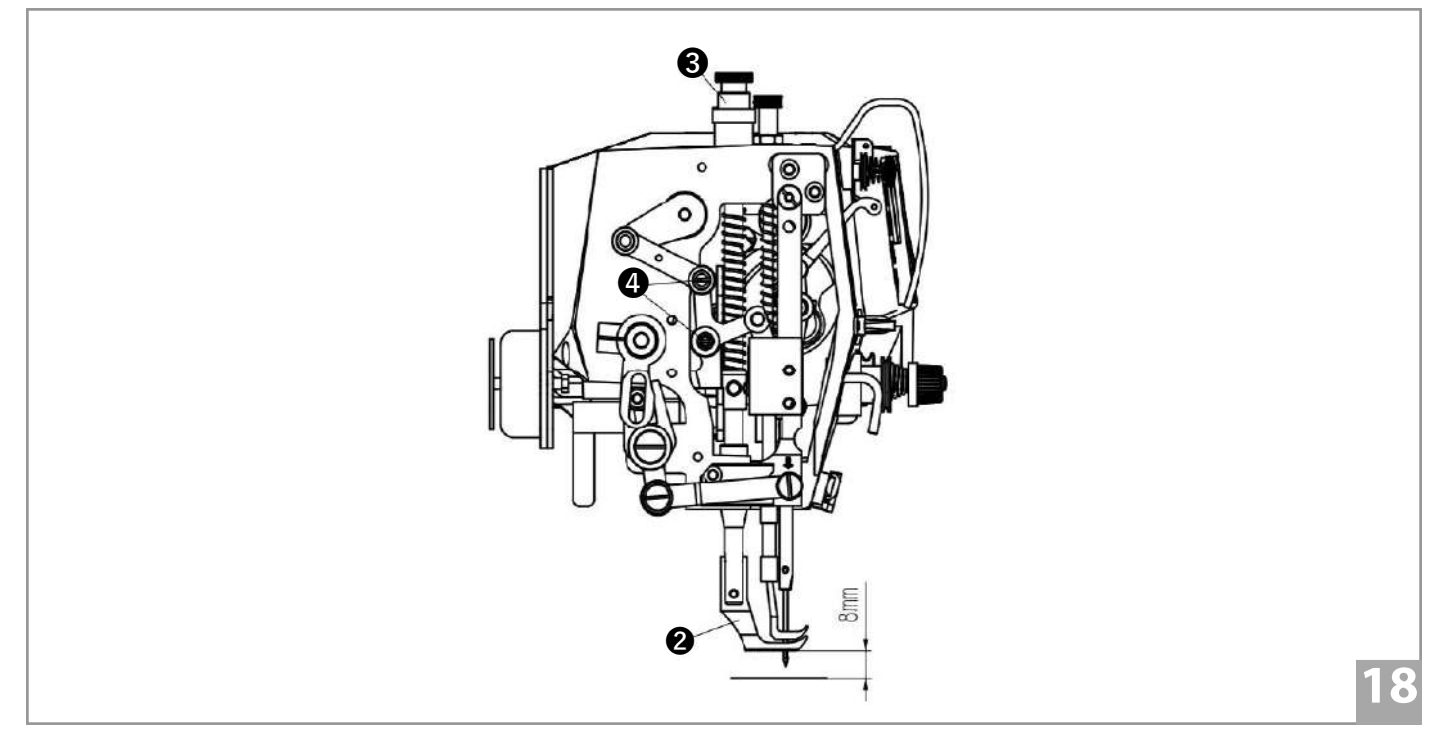

### 18) РЕГУЛИРОВКА ВЫСОТЫ ЗУБЧАТОЙ РЕЙКИ (РИС.19)

1. Установите максимальную длину стежка, когда зубчатая рейка **1** находится в верхнем положении над игольной пластиной, стандартная высота составляет 1,2 мм.

2. Ослабьте винт 2 и поверните подъемный рычаг 3, чтобы отрегулировать высоту зубчатой рейки.

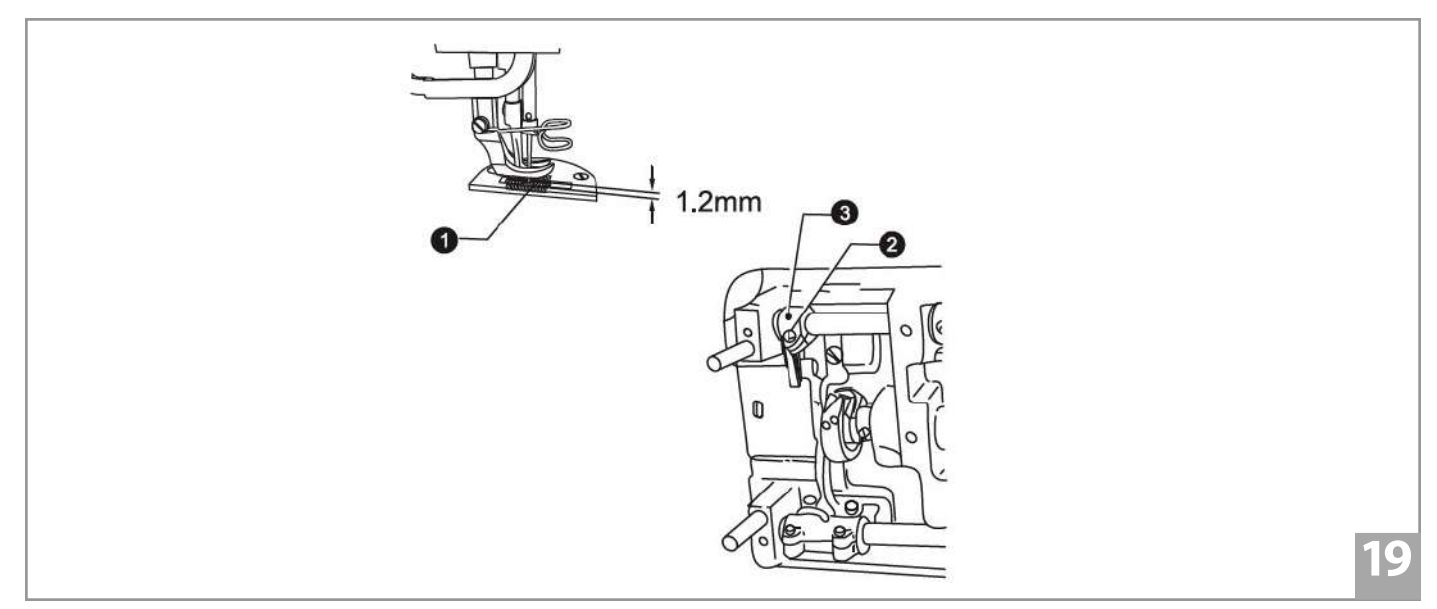

### 19) РЕГУЛИРОВКА УГЛА НАКЛОНА ЗУБЧАТОЙ РЕЙКИ (РИС.20)

Стандартный угол наклона зубчатой рейки: когда зубчатая рейка находится в верхнем положении над игольной пластиной, метка на валу рычага подачи находится в горизонтальном положении.

- 1. Поверните шкив машины, чтобы поднять зубчатую рейку в верхнее положение;
- 2. Ослабьте винт 7;

3. Поверните вал рычага подачи в направлении стрелки в диапазоне 90 относительно стандартного углового положения.

- \* Чтобы предотвратить посадку, опустите переднюю часть зубчатой рейки (Рис. А)
- \* Чтобы предотвратить растягивание, поднимите переднюю часть зубчатой рейки (Рис. В)
- 4. Надежно затяните установочный винт 🕖.

После этого необходимо снова отрегулировать высоту зубчатой рейки.

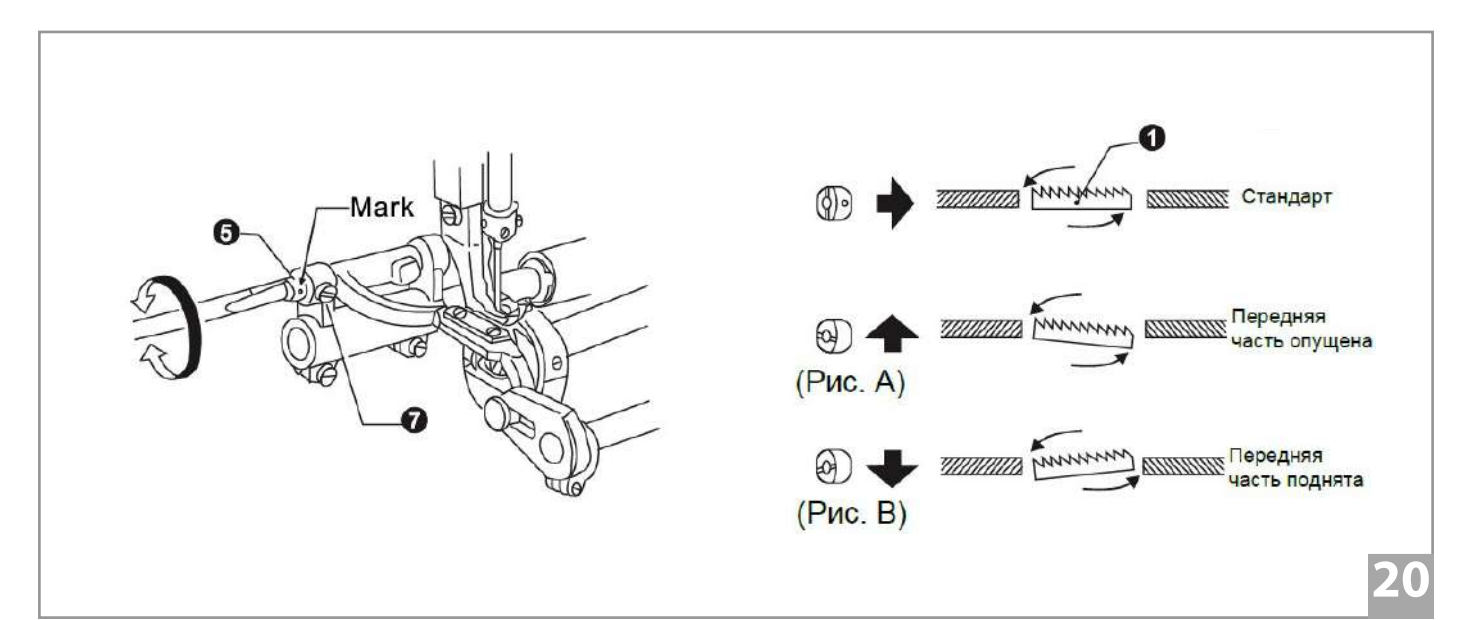

### 20) РЕГУЛИРОВКА ОСЛАБЛЕНИЯ НАТЯЖЕНИЯ НИТИ (РИС. 22)

Время открытия тарелочек натяжения нити можно отрегулировать.

Снимите резиновый колпачок на задней части рычага и поверните винт ①, после чего кулачок освобождения нити ② можно будет переместить влево или вправо.

Переместите кулачок вправо, освобождение нити будет происходить медленнее.

Переместите кулачок влево, освобождение нити будет происходить быстрее.

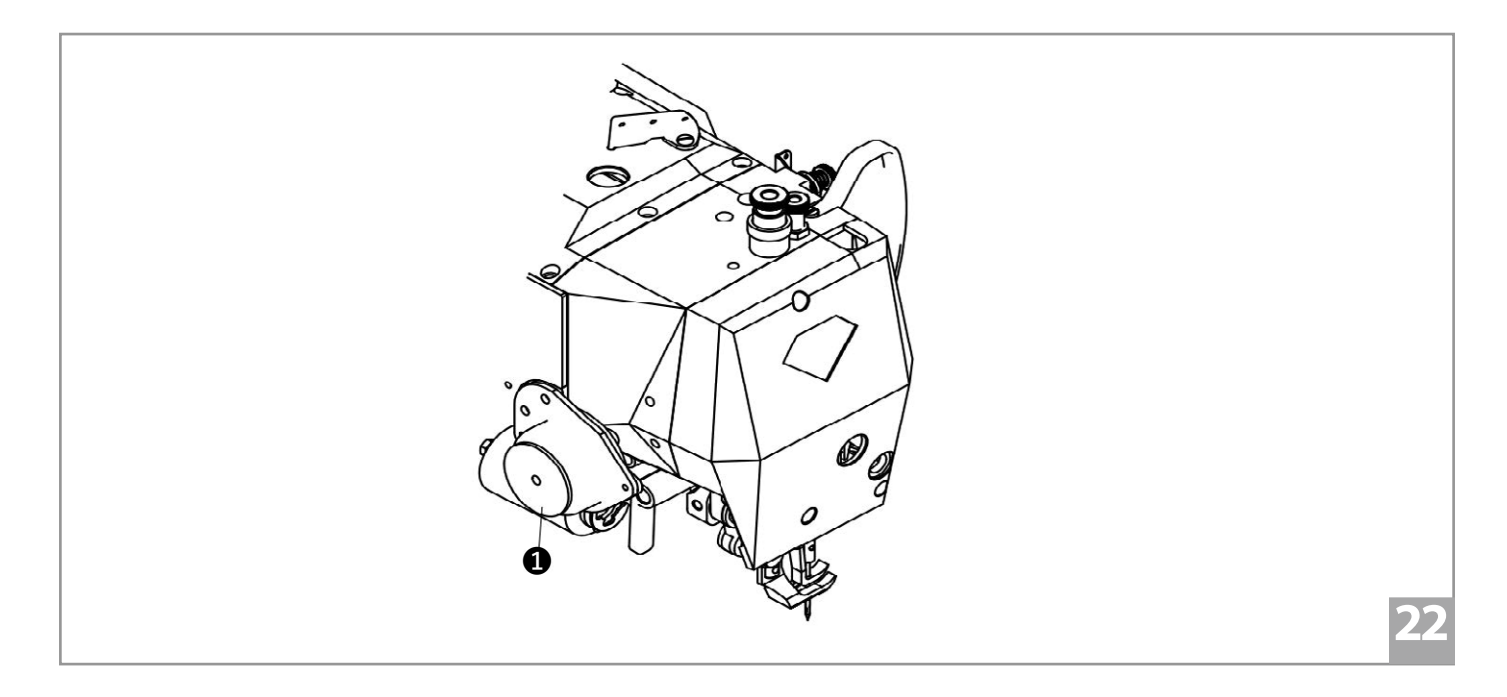

### 21) РЕГУЛИРОВКА СИНХРОНИЗАЦИИ РАБОТЫ ИГЛЫ И МЕХАНИЗМА ПОДАЧИ (РИС. 23)

Стандартное время синхронизации - когда зубчатая рейка опускается из своего самого верхнего положения до тех пор, пока не окажется на одном уровне с верхней поверхность игольной пластины **2**, а ушко иглы **3** также выровнено горизонтально с этой поверхностью. Отрегулируйте, изменив положение кулачка подачи и эксцентрикового колеса.

1. Снимите заднюю крышку.

2. Поверните шкив машины в обратном направлении, возьмите второй винт ④ на шестерне верхнего вала в качестве контрольной метки, установите третий винт ⑤ эксцентрикового колеса немного ниже винта контрольной метки ④;

3. Продолжайте поворачивать шкив машины, возьмите второй винт **(b)** эксцентрикового колеса в качестве контрольной метки, установите третий винт **(f)** кулачка подачи немного выше винта контрольной метки **(b)**.

4. Если необходимо положение отличное от стандартного, ослабьте три винта эксцентрикового колеса, отрегулируйте эксцентриковый кулачок (3), как указано на рисунке **A** или **B**.

Чтобы увеличить натяжение нити, поверните эксцентриковый кулачок 🛽 в направлении А.

Чтобы избежать изгиба иглы, поверните эксцентриковый кулачок 🕄 в направлении В.

5. После регулировки затяните все винты.

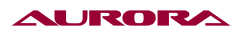

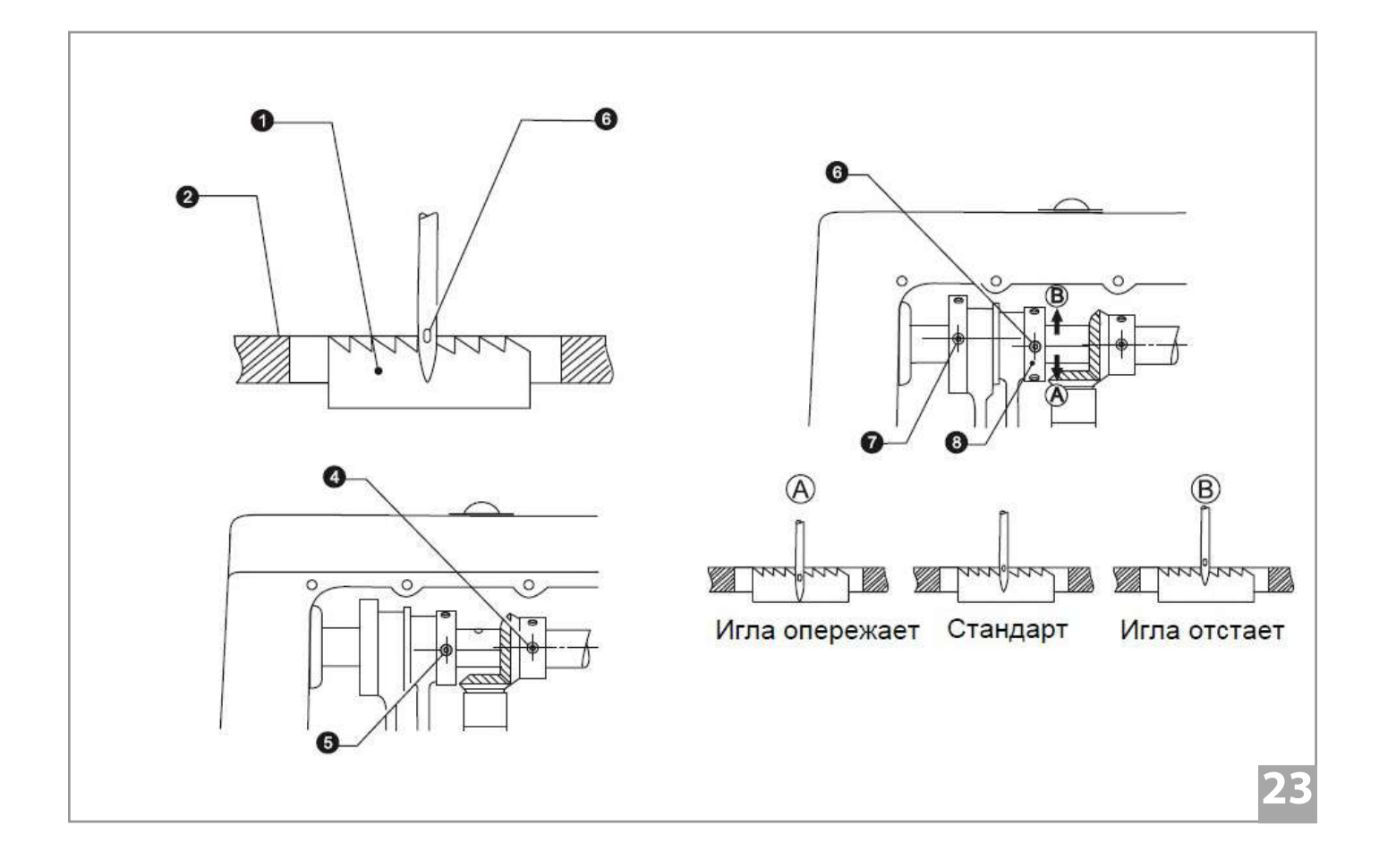

## 22) РЕГУЛИРОВКА КОЛИЧЕСТВА МАСЛА ПОДАЮЩЕГОСЯ НА ЧЕЛНОК (РИС. 24)

Наклоните головку машины назад и поверните винт регулировки подачи масла **1**, чтобы отрегулировать количество масла подающегося на челнок.

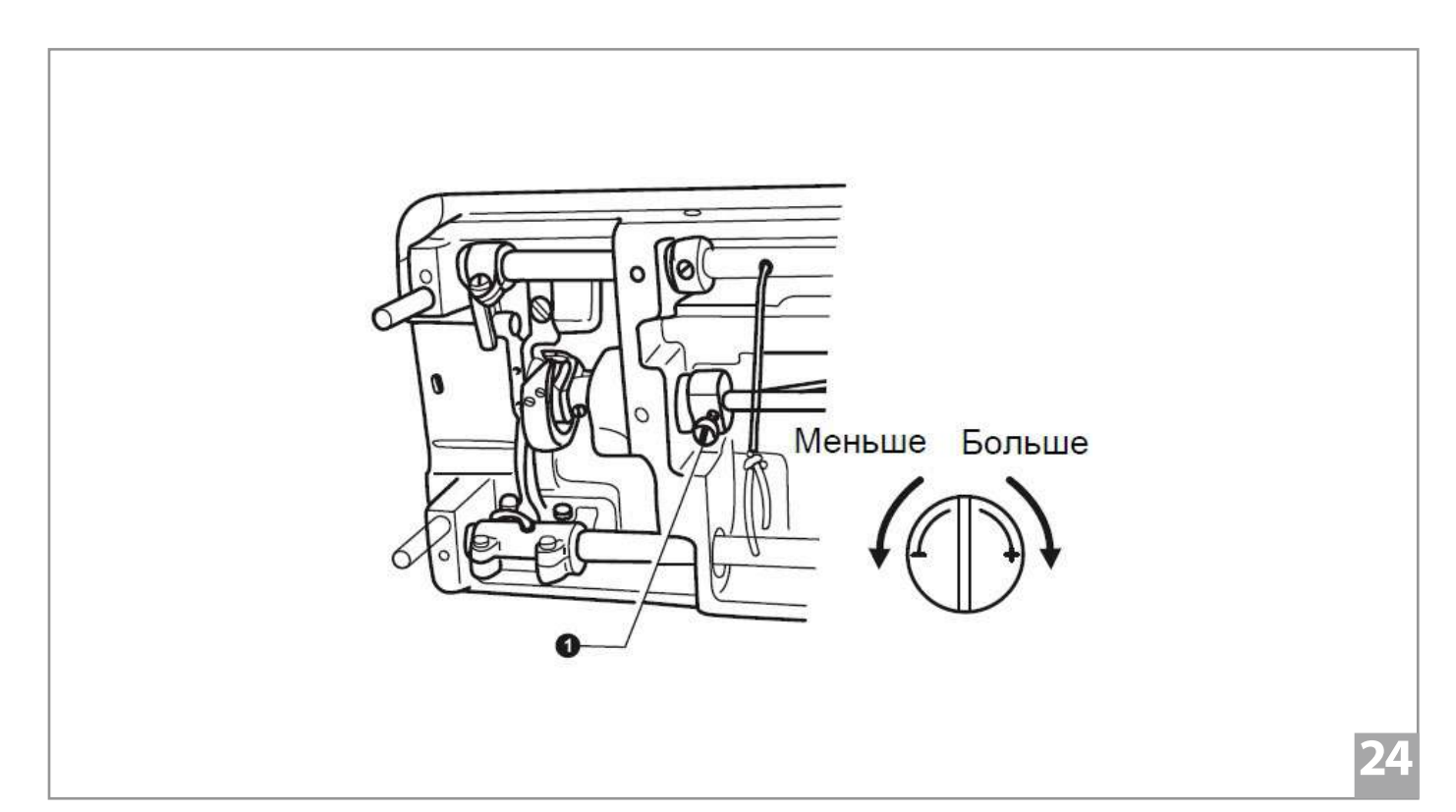

### 23) РЕГУЛИРОВКА ВЫСОТЫ ИГЛОВОДИТЕЛЯ И СИНХРОНИЗАЦИЯ С ЧЕЛНОКОМ (РИС. 25)

Когда игловодитель ① находится в нижней мертвой точке (HMT), верхняя контрольная линия (A) на игловодителе должна быть совмещена с нижним краем втулки игловодителя ②.

1. Поверните шкив машины, чтобы опустить игловодитель в НМТ;

- 2. Снимите резиновый колпачок 3;
- 3. Ослабьте винт ④ и переместите игловодитель ① в правильное положение;
- 4. Затяните винт 4;
- 5. Закройте резиновый колпачок 3.

Поднимите игловодитель **1** из НМТ до второй контрольной линии (**B**). Носик челнока **5** должен по центру иглы **6**.

1. Поднимите игловодитель ① из НМТ до второй контрольной линии (B).

\* Когда игловодитель поднимется на 2 мм, расстояние между верхним краем отверстия иглы и носиком челнока **5** должен составлять 1,3–1,8 мм

2. Ослабьте винты 7 и установите носик челнока 🗿 по центру иглы 🚯.

Зазор между носиком челнока 🧿 и иглой 🌀 должен составлять 0,05 мм.

3. Затяните винты 🕖.

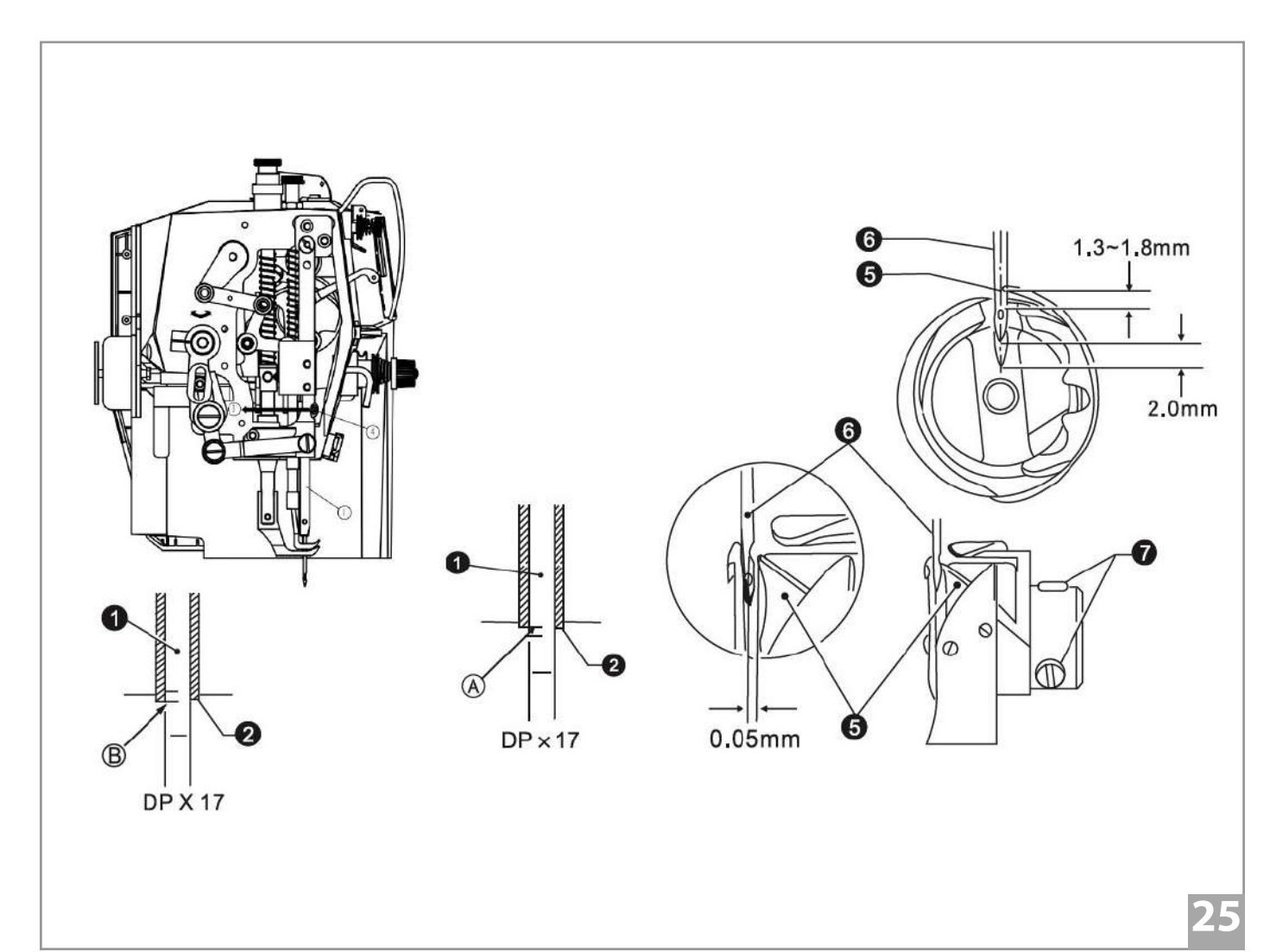

### 24) РЕГУЛИРОВКА МАСЛЯНОГО НАСОСА (РИС. 26)

Если при низкой скорости шитья в окошке указателя масла не наблюдается циркуляция, поверните пластину регулировки уровня масла ①, чтобы перекрыть отверстие ②.

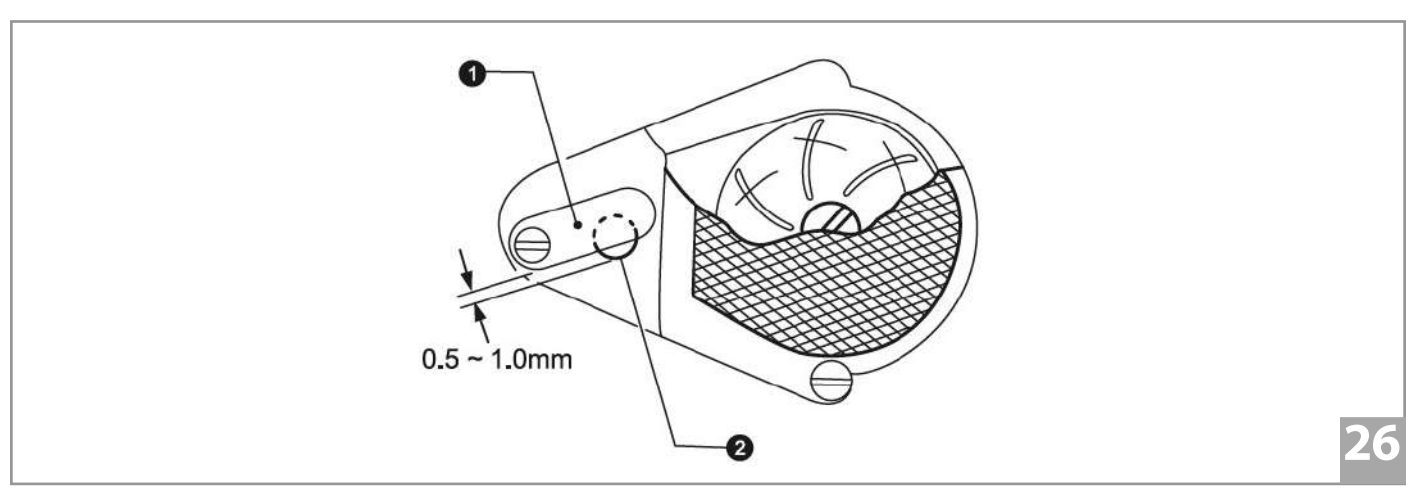

## 25) РЕГУЛИРОВКА ВЫСОТЫ ПЕРЕТОПА ПРИЖИМНЫХ ЛАПОК (РИС. 27)

Вертикальное движение прижимной лапки и шагающей лапки.

Прижимная лапка 🛈 и шагающая лапка 2 движутся вертикально друг за другом.

Обычно ход шагающей лапки и прижимной лапки одинаков (или ход шагающей лапки немного ниже).

Установите нитепритягиватель в самое нижнее положение и отпустите рычажок подъема прижимной планки.

Ослабьте винт 🕄 и переместите верхний подъемный кулачок подачи 🕘.

Переместите его вправо, чтобы сделать ход двух лапок одинаковым.

Переместите его влево, чтобы сделать ход прижимной лапки меньше.

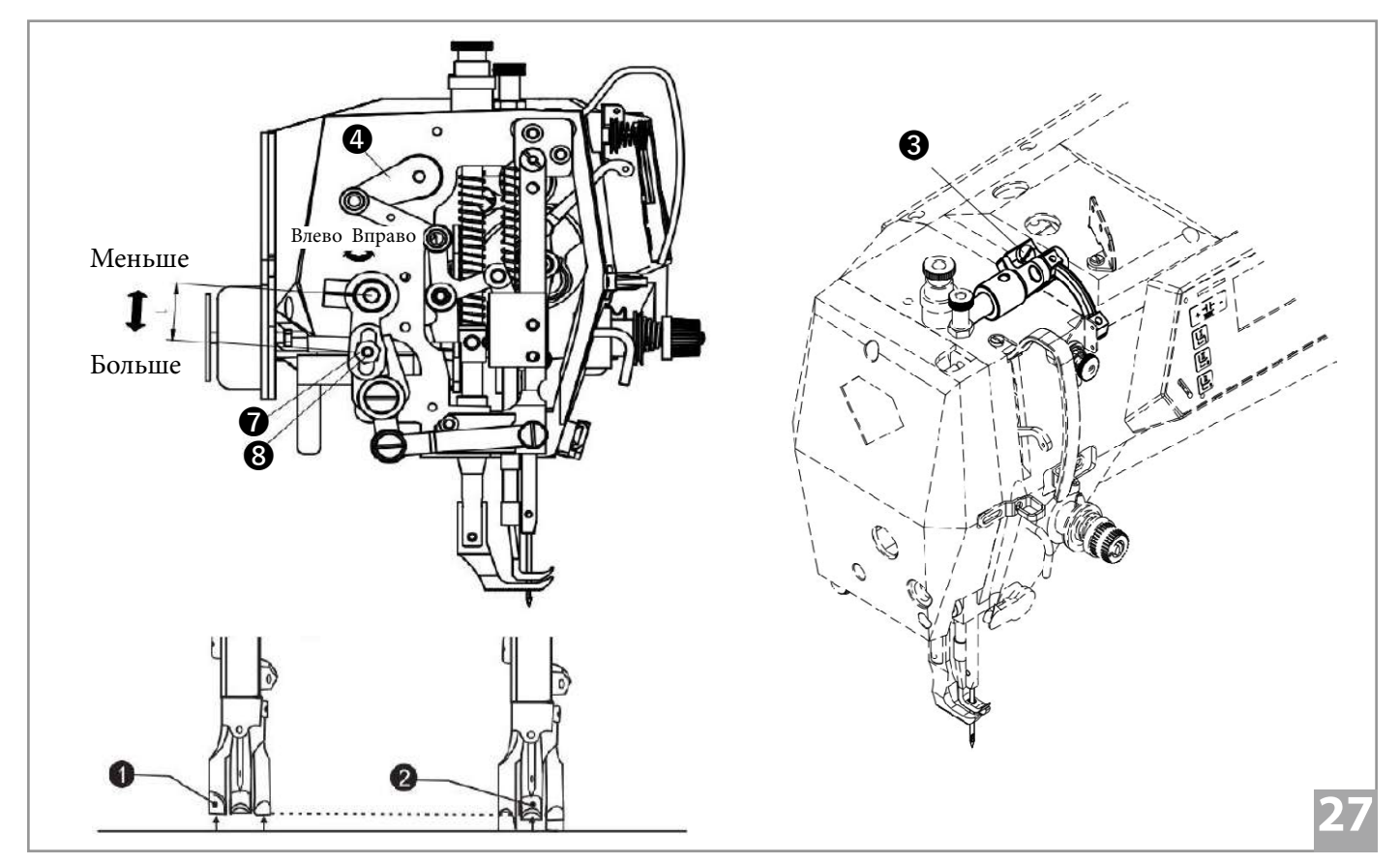

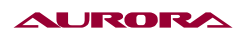

### 26) ОЧИСТКА (РИС. 28).

1. Поднимите прижимную лапку;

2. Открутите два винта ① и снимите игольную пластину ②;

3. Очистите зубчатую рейку мягкой щеткой;

4. Установите игольную пластину 2 и закрутите два винта ①.

5. Медленно поверните шкив машины и проверьте, попадает ли игла в центр отверстия игольной пластины.

• Если нет.

Проверьте, не погнулась ли игла.

Ослабьте винты 1 и переустановите игольную пластину 2.

6. Поверните шкив машины и поднимите иглу над игольной пластиной, проверьте, не затупился ли кончик иглы, если да, замените ее новую.

7. Откиньте головку машины назад.

8. Выньте шпульный колпачок 4.

9. Очистите челнок мягкой тканью и проверьте, не изношен ли он.

10. Выньте шпульку из шпульного колпачка и очистите шпульный колпачок мягкой тканью.

11. Вставьте шпульку в шпульный колпачок и поместите шпульный колпачок обратно в ашину.

12. Очистите фильтр (А) масляного насоса от пыли.

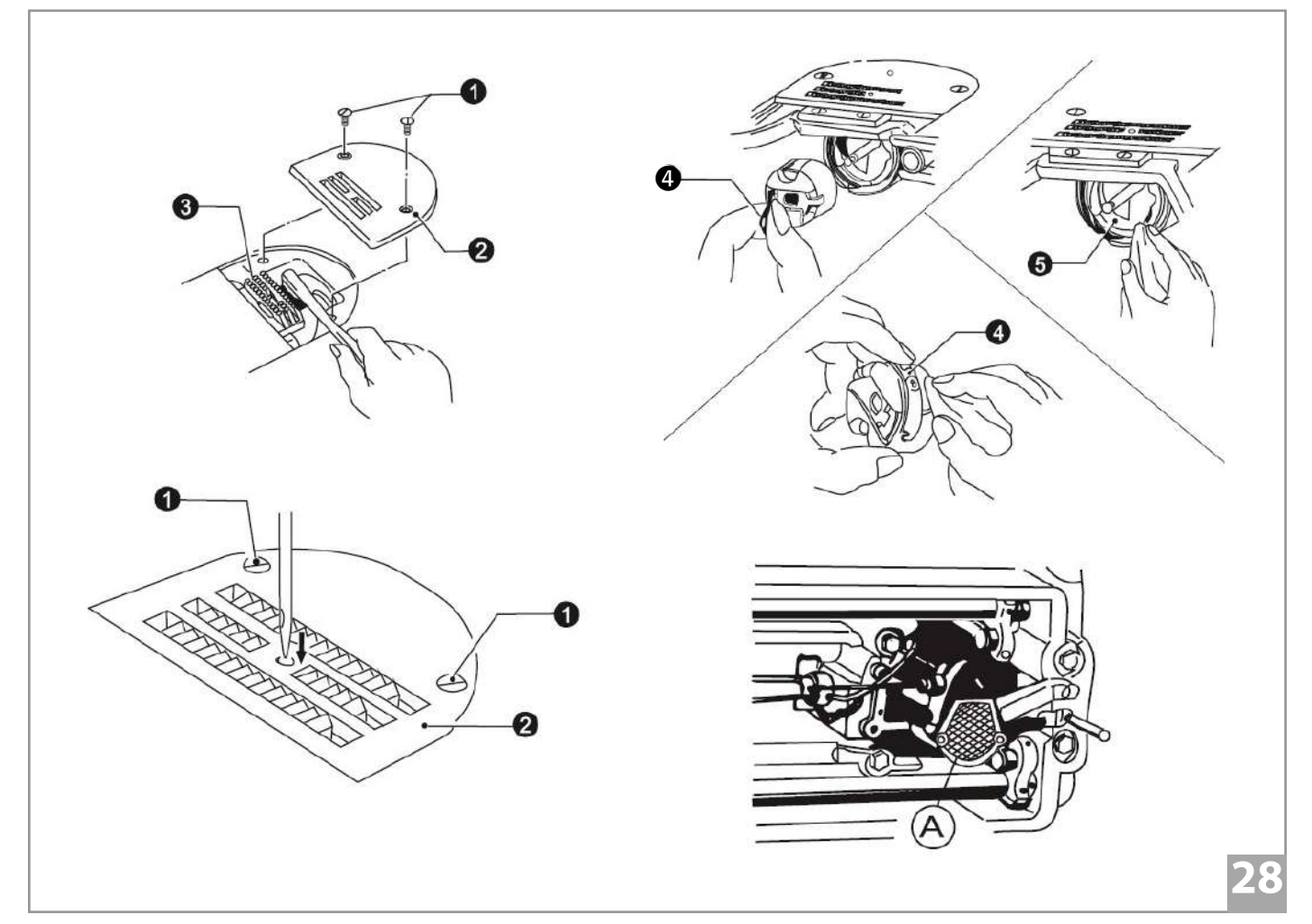

### 27) АЛЬТЕРНАТИВНАЯ ИНСТРУКЦИЯ ПО РЕГУЛИРОВКЕ ВЫСОТЫ ПОДЪЕМА ШАГАЮЩЕЙ ПРИЖИМНОЙ ЛАПКИ

Как показано на рисунках 1, 2 и 3, при нажатии одной трех кнопок на левой стороне панели управления **7**, электроника будет управлять вращением шагового двигателя **1**.

Вращение кулачка ②, установленного на шаговом двигателе ①, будет приводить к вращению кривошипа ③, а движение всей конструкции будет заставлять рамку штока лапки ④ подниматься или опускаться вверх, что приведет к изменению высоты подъема шагающей прижимной лапки ⑤.

Этим достигается эффект регулировки высоты шагающей прижимной лапки **5**.

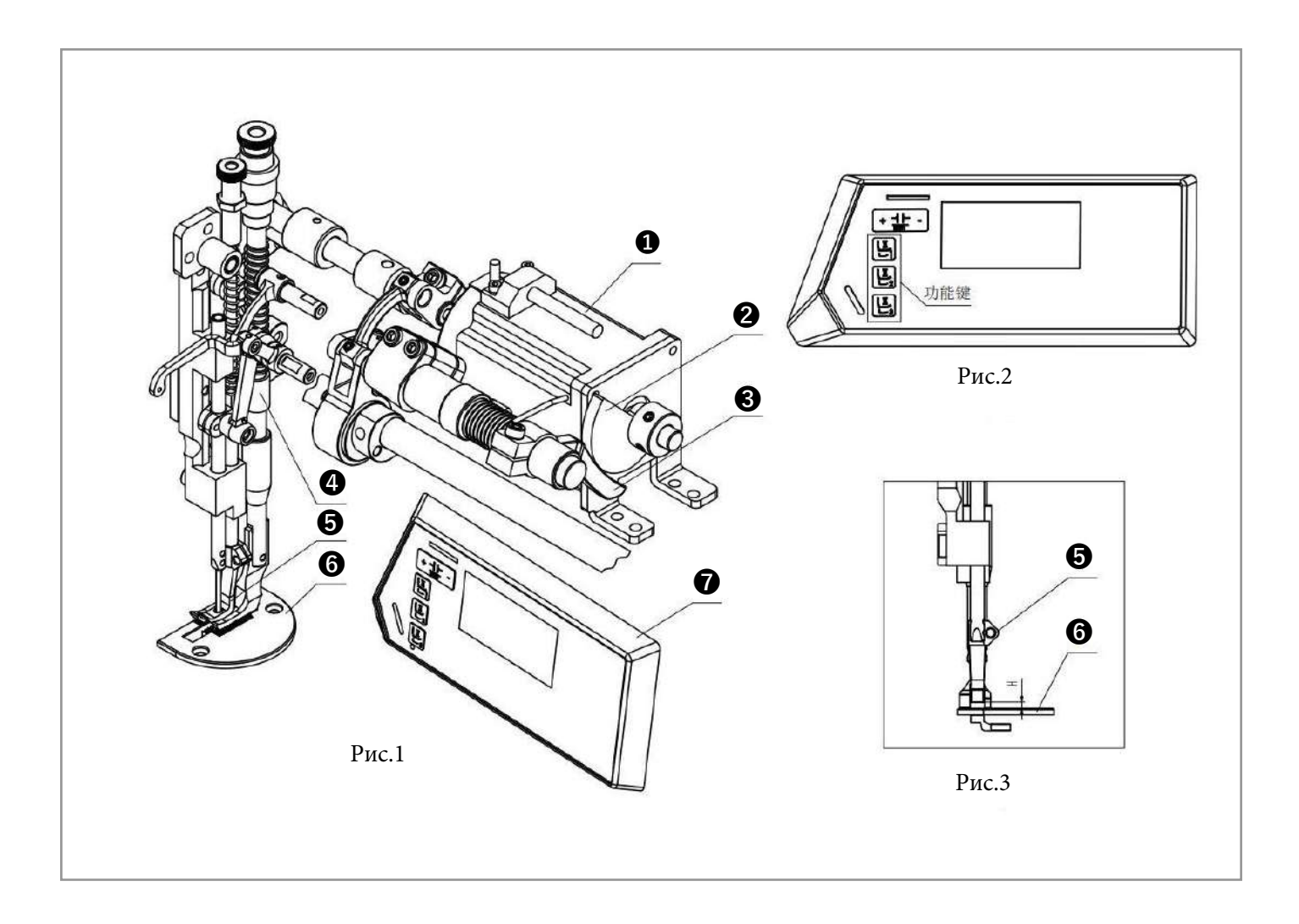

| Функциональные<br>кнопки | Диапазон высот<br>(мм) |
|--------------------------|------------------------|
| Кнопка 1                 | 1.2~1.6                |
| Кнопка 2                 | 2.2~2.6                |
| Кнопка 3                 | 3.5~4                  |

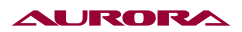

# 8. ОПИСАНИЕ КНОПОК И ИНСТРУКЦИИ ПО ЭКСПЛУАТАЦИИ

## 1) ОПИСАНИЕ КНОПОК

| Название                                     | Кнопка | Описание                                                                                                    |
|----------------------------------------------|--------|----------------------------------------------------------------------------------------------------|
| Настройка длины стежка.                      | + -    | При нажатии увеличивается или уменьшается длина стежка.<br>При длительном нажатии непрерывно увеличивается или<br>уменьшается длина стежка.                                                                                                    |
| Настройка схемы программируемой<br>закрепки. |        | При нажатии включается или отключается функция программи-<br>руемой закрепки.<br>При длительном нажатии переключается в интерфейс редакти-<br>рования схемы программируемой закрепки.                                                                                    |
| Настройка уплотнения шва.                    | И      | При последовательном нажатии происходит переключение:<br>уплотнение в начале шва, уплотнение в конце шва, уплотнение<br>в начале и в конце шва, уплотнение шва выключено.<br>При длительном нажатии переключается в интерфейс редакти-<br>рования режима уплотнения шва. |
| Настройка схемы свободного шитья.            | Patt   | При нажатии переключается в интерфейс режима выбора схе-<br>мы свободного шитья.<br>При длительном нажатии переключается в интерфейс режима<br>редактирования схемы свободного шитья.                                                                                    |
| Настройка постоянной схемы шитья.            | X1-XN  | При нажатии происходит переключение между режимом мно-<br>госегментного или 4-сегментного шитья.<br>При длительном нажатии переключается в интерфейс режима<br>редактирования постоянной схемы шитья.                                                                    |
| Настройка начальной закрепки.                |        | При последовательном нажатии происходит переключение:<br>начальная закрепка АВ → начальная закрепка АВАВ, → функция<br>выключена → начальная закрепка В.                                                                                                    |
| Настройка конечной закрепки.                 |        | При последовательном нажатии происходит переключение:<br>конечная закрепка CD → конечная закрепка CDCD, → функция<br>выключена → конечная закрепка C.                                                                                                    |
| Режим штопки.                                |        | При нажатии включается режим штопки.                                                                                                    |
| Свободное шитье.                             | Ļ      | При нажатии включается режим свободного шитья.                                                                                                    |
| Шитье фиксированным количеством<br>стежков.  | μE     | При нажатии включается режим шитья с постоянным количе-<br>ством стежков Е-сегментов.                                                                                                    |
| Кнопка М.                                    | Μ      | При нажатии включается режим многосегментного шитья (по-<br>следовательное переключение на 4-сегментное, 7-сегментное,<br>8-сегментное и 15-сегментное шитье).                                                                                                    |
| Автоматическое шитье.                        | 0      | <ol> <li>При нажатии включается или отключается автоматическое<br/>шитье.</li> <li>При длительном нажатии восстанавливаются заводские<br/>настройки.</li> </ol>                                                                                                    |
| Обрезка нити.                                | *      | 1. При нажатии включается или отключается функция обрезки.<br>2. При длительном нажатии переходит в интерфейс счетчика.                                                                                                    |

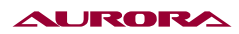

| Название                                            | Кнопка          | Описание                                                                                                    |
|-----------------------------------------------------|-----------------|----------------------------------------------------------------------------------------------------|
| Настройка автоматической работы<br>прижимной лапки. | <u>t_</u>       | При последовательном нажатии происходит переключение:<br>отключение подъема лапки → автоматический подъем прижим-<br>ной лапки после обрезки → автоматический подъем прижимной<br>лапки при остановке → автоматический подъем прижимной<br>лапки после обрезки и остановки.                                                  |
| Выбор позиции иглы при остановке.                   | 1.              | При нажатии меняется позиция остановки иглы (верхнее поло-<br>жение/нижнее положение).                                                                                                    |
| Настройка плавного старта.                          |                 | <ol> <li>При нажатии включается или отключается режим плавного<br/>старта.</li> <li>В режиме ввода параметров, при длительном нажатии сохра-<br/>няет текущее значение параметра, как заводское.</li> </ol>                                                                                                    |
| Настройка работы зажима нити.                       | -)((            | При нажатии включается или отключается функция зажима<br>нити.                                                                                                    |
| Изменение параметров.                               | Ρ               | При нажатии осуществляется вход и выход из режима настроек<br>пользовательских параметров.<br>При длительном нажатии переключается на интерфейс ввода<br>пароля. Введите правильный пароль, нажмите кнопку S для<br>подтверждения, и вы сможете войти в интерфейс расширенной<br>настройки параметров.                       |
| Вход в параметр для просмотра и<br>сохранения.      | S               | Для просмотра и сохранения содержимого выбранного параме-<br>тра: после выбора параметра нажмите кнопку, чтобы войти<br>и изменить значение. После изменения значения параметра<br>нажмите данную кнопку, чтобы выйти и сохранить.<br>В главном интерфейсе нажмите и удерживайте, чтобы войти в<br>режим отладки параметров. |
| Увеличение значения параметра.                      | +               | При нажатии значение параметра увеличивается.<br>При длительном нажатии происходит постоянное увеличение<br>значения параметра.                                                                                                    |
| Уменьшение значения параметра.                      | -               | При нажатии значение параметра уменьшается.<br>При длительном нажатии происходит постоянное уменьшение<br>значения параметра.                                                                                                    |
| Увеличение значения скорости<br>шитья.              |                 | При нажатии значение скорости шитья увеличивается.<br>При длительном нажатии происходит постоянное увеличение<br>значения скорости шитья.                                                                                                    |
| Уменьшение значения скорости<br>шитья.              | V               | При нажатии значение скорости шитья уменьшается.<br>При длительном нажатии происходит постоянное уменьшение<br>значения скорости шитья.                                                                                                    |
| Дифференциальное продвижение<br>материала 1.        |                 | Нажмите, чтобы переключится в режим дифференциального продвижения материала 1.                                                                                                    |
| Дифференциальное продвижение<br>материала 2.        |                 | Нажмите, чтобы переключится в режим дифференциального продвижения материала 2.                                                                                                    |
| Дифференциальное продвижение материала 3.           |                 | Нажмите, чтобы переключится в режим дифференциального продвижения материала 3.                                                                                                    |
| Сброс на заводские настройки.                       | 恢复出厂设置<br>Reset | Нажмите и удерживайте в течение 3-х секунд для сброса на заводские настройки.                                                                                                    |

### 2) НЕОБХОДИМЫЕ ВСПОМОГАТЕЛЬНЫЕ ФУНКЦИИ

#### 1. Режим отладки.

На главном экране нажмите и удерживайте кнопку S, чтобы войти в режим отладки параметров:

Р92 Корректировка электронного угла мотора.

Р72 Быстрая регулировка верхнего положения иглы.

Р129 Коррекция исходного положения шагового мотора, задающего длину стежка.

Р74 Компенсация длины закрепочного стежка вперед.

Р75 Компенсация длины закрепочного стежка назад.

#### 2. Режим редактирования уплотнения шва.

На главном экране нажмите и удерживайте кнопку «Настройка уплотнения шва» пока экране не отобразится "F-1" (уплотнение шва в начале), под 4-м столбцом значений нажмите кнопки + , - для переключения между "F-1" (уплотнение шва в начале) и "d-2" (уплотнение шва в конце), нажмите кнопку S, чтобы подтвердить выбор. Произойдет переход в интерфейс редактирования "01 0 0.5", под 1-м или 2-м столбцом значений нажмите кнопки + - для установки количества стежков 00-12, под 4-м столбцом значений нажмите кнопки + - для выбора направления уплотнения 0 (прямое) -1 (обратное). Нажмите кнопки

После завершения всех настроек, нажмите кнопку S для подтверждения, а затем кнопку P, чтобы вернуться на главный экран.

#### 3. Режим свободного шитья по схеме шва.

На главном экране нажмите кнопку 🖭 для приключения в интерфейс выбора схемы шва "n1", нажмите кнопку 🕂 🛨 — для выбора схемы шва "n1-n9".

#### 4. Редактирование схемы шва.

На главном экране нажмите и удерживайте кнопку 🖭 для перехода в режим редактирования схемы шва"n-01 01", под 4-м столбцом значений нажмите кнопки + , — для выбора редактируемой схемы шва "n01-n09", нажмите кнопки + ± — для выбора количества сегментов схемы 01-10, закончив выбор нажмите кнопку S для подтверждения. Произойдёт переход в режим редактирования выбрано схемы шва "01 1 3.0", под 1-м или 2-м столбцом значений нажмите кнопки + , — для установки количества стежков 00-99, под 4-ым столбцом значений нажмите кнопки + , — для установки длины стежка. После завершения всех настроек, нажмите кнопку S для подтверждения, а затем кнопку P, чтобы вернуться на главный экран.

#### 5. Режим редактирования схемы программируемой закрепки.

На главном экране нажмите и удерживайте кнопку 🔤 для перехода в режим редактирования схемы программируемой закрепки "H-01 01", под 4-м столбцом значений нажмите кнопки 🕂 , 🗖 для выбора редактируемой схемы программируемой закрепки "H01-H09", нажмите кнопки 🕂 + 拱 –

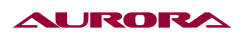

для выбора количества сегментов схемы 01-10, закончив выбор нажмите кнопку S для подтверждения. Произойдёт переход в режим редактирования выбрано схемы программируемой закрепки "01 1 3.0", под 1-м или 2-м столбцом значений нажмите кнопки + , -, настройки количества стежков 00-99, под 4-ым столбцом значений нажмите кнопки + , -, для установки количества повторений 1-9, нажмите кнопки + , -, для установки количества повторений 1-9, нажмите кнопки + , -, для установки всех настроек, нажмите кнопку S для подтверждения, а затем кнопку P, чтобы вернуться на главный экран.

### 6. Режим редактирования шаблона шитья с фиксированным количеством стежков.

В режиме многосегментного шитья нажмите и удерживайте кнопку «Шитье фиксированным количеством стежков» на главном экране, чтобы переключиться на режим редактирования шаблона «d-01 3.0»,"d-01 3.0", под 4-м столбцом значений нажмите кнопки + , - , для выбора количества сегментов d01-d15 и нажмите кнопки + - для установки длины стежка выбранного сегмента. Нажмите кнопку Р, чтобы вернуться на главный экран.

| Номер | Название                                                             | Диапазон | Значение<br>по умол-<br>чанию | Описание                                                                                                    |
|-------|----------------------------------------------------------------------|----------|-------------------------------|----------------------------------------------------------------------------------------------------|
| P01   | Максимальная скорость<br>шитья (об/мин).                             | 100-2000 | 2000                          | Максимальная скорость шитья машины.                                                                                                    |
| P02   | Настройка кривой уско-<br>рения (%).                                 | 10-100   | 80                            | Настройка уклона кривой ускорения.<br>Чем больше значение уклона, тем<br>быстрее набор скорости; чем меньше<br>значение уклона, тем медленнее набор<br>скорости. |
| P03   | Игла вверху/внизу.                                                   | UP/DN    | DN                            | UP: Игла останавливается вверху.<br>DN: Игла останавливается внизу.                                                                                              |
| P04   | Скорость начальной<br>закрепки (об/мин).                             | 200-1800 | 1200                          |                                                                                                    |
| P05   | Скорость конечной за-<br>крепки (об/мин).                            | 200-1800 | 1200                          |                                                                                                    |
| P06   | Скорость шитья в обрат-<br>ном направлении (об/<br>мин).             | 200-1800 | 1200                          |                                                                                                    |
| P07   | Скорость плавного стар-<br>та после второго стежка<br>(об/мин).      | 200-1500 | 1500                          |                                                                                                    |
| P08   | Количество стежков<br>плавного старта.                               | 1-15     | 2                             |                                                                                                    |
| P09   | Скорость шитья с фикси-<br>рованным количеством<br>стежков (об/мин). | 200-2500 | 2000                          | Настройка скорости шитья с фиксиро-<br>ванным количеством стежков.                                                                                               |

## 9. ПАРАМЕТРЫ ПОЛЬЗОВАТЕЛЯ

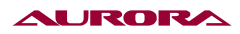

| Номер   | Название                                                                                        | Диапазон | Значение<br>по умол-<br>чанию | Описание                                                                                                    |
|---------|-------------------------------------------------------------------------------------------------|----------|-------------------------------|----------------------------------------------------------------------------------------------------|
| P10     | Автоматическая конеч-<br>ная закрепка в режиме<br>шитья с фиксированным<br>количеством стежков. | ON/OFF   | ON                            | ON: После выполнения фиксированного<br>шитья автоматически будет выполнена<br>закрепка. В любом режиме шитья функ-<br>ция корректирующего шитья не может<br>быть использована.<br>OFF: После выполнения фиксированного<br>шитья автоматически не будет выполне-<br>на закрепка.                                             |
| P11     | Общая компенсация<br>стежка при шитье в об-<br>ратном направлении.                              | -20~20   | 0                             | Значения параметров Р18, Р19, Р25, Р26,<br>Р32 и Р33 одновременно увеличиваются<br>или уменьшаются.                                                                                                    |
| P12     | Выбор режима работы<br>начальной закрепки.                                                      | 0-1      | 1                             | 0: управляется педалью, можно остано-<br>вить и продолжить по желанию.<br>1: при нажатии педали закрепка выпол-<br>няется автоматически.                                                                                                    |
| P13     | Режим работы при<br>завершении начальной<br>закрепки.                                           | CON/STP  | CON                           | CON: Начальная закрепки автоматически<br>завершается и происходит переход к<br>следующему действию.<br>STP: После выполнения необходимого<br>количества стежков происходит автома-<br>тическая остановка.                                                                                                    |
| P14     | Функция плавого старта.                                                                         | ON/OFF   | OFF                           |                                                                                                    |
| P15     | Ручной переключатель А.                                                                         | 0-8      | 5                             | <ul> <li>0: ВЫКЛ.</li> <li>1: ½ длины стежка.</li> <li>2: Единичный стежок.</li> <li>3: Непрерывное шитье ½ длины стежка.</li> <li>4: Непрерывное шитье длиной единично-<br/>го стежка.</li> <li>5: Закрепка при остановке.</li> <li>6: Функция уплотнения шва.</li> <li>7: Переключение на вторую длину стежка.</li> </ul> |
| P16     | Ограничение скорости<br>ручной закрепки.                                                        | 0-2000   | 1800                          | Функция отключена, когда значение меньше 100.                                                                                                    |
| P17-N04 | Выбор языка.                                                                                    | 0-9      | 1                             | 0: OFF.<br>1: Chinese.<br>2: English.<br>3: Vietnamese.<br>4: Portuguese.<br>5: Turkish.<br>6: Spanish.                                                                                                    |
| P17-N05 | Выбор голосового со-<br>провождения.                                                            | 0-3      | 1                             | 0: ВЫКЛ.<br>1: Сообщение об ошибках и тональ-<br>ные сигналы кнопок.<br>2: Тональные сигналы кнопок.<br>3: Сообщение об ошибках.                                                                                                    |
| P17-N06 | Функция автоматическо-<br>го подсчета изделий.                                                  | 0-50     | 1                             | 0: ВЫКЛ.<br>1-50: Настройка количества подсчета<br>циклов обрезки нитки.                                                                                                    |

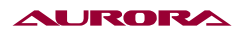

| Номер   | Название                                                                                                    | Диапазон | Значение<br>по умол-<br>чанию | Описание                                                                                                    |
|---------|----------------------------------------------------------------------------------------------------|----------|-------------------------------|----------------------------------------------------------------------------------------------------|
| P17-N12 | Вход в интерфейс счетчи-<br>ка изделий.                                                                                                    | 0-1      | 0                             | 0: ВЫКЛ.<br>1: ВКЛ.                                                                                                    |
| P17-N13 | Выбор типа автоматиче-<br>ского подсчета изделий.                                                                                                    | 0-1      | 0                             | 0: Увеличения значения количества изде-<br>лий.<br>1. Уменьшение значения количества<br>изделий.                                                                                |
| P18     | Корректировка 1 началь-<br>ной закрепки.                                                                                                    | 0-200    | 120                           | Корректировка стежка секции А началь-<br>ной закрепки. 0–200 - задержка; чем<br>больше значение, тем длиннее послед-<br>ний стежок секции А и короче первый<br>стежок секции В. |
| P19     | Корректировка 2 началь-<br>ной закрепки.                                                                                                    | 0-200    | 120                           | Корректировка стежка секции В началь-<br>ной закрепки. 0–200 - задержка; чем<br>больше значение, тем длиннее послед-<br>ний стежок секции В.                                    |
| P20     | Выбор режима работы<br>конечной закрепки.                                                                                                    | 0-1      | 1                             | 0: управляется педалью, можно остано-<br>вить и продолжить по желанию.<br>1: при нажатии педали закрепка выпол-<br>няется автоматически.                                        |
| P21     | Позиция педали – уско-<br>рение.                                                                                                    | 30-1000  | 520                           |                                                                                                    |
| P22     | Позиция педали – оста-<br>новка.                                                                                                    | 30-1000  | 420                           |                                                                                                    |
| P23     | Позиция педали - подъ-<br>ем прижимной лапки.                                                                                                    | 30-1000  | 270                           |                                                                                                    |
| P24     | Позиция педали – об-<br>резка нити.                                                                                                    | 30-500   | 130                           |                                                                                                    |
| P25     | Корректировка 3 конеч-<br>ной закрепки.                                                                                                    | 0-200    | 120                           | Корректировка стежка секции С конеч-<br>ной закрепки. 0–200 - задержка; чем<br>больше значение, тем короче первый<br>стежок секции С.                                           |
| P26     | Корректировка 4 конеч-<br>ной закрепки.                                                                                                    | 0-200    | 120                           | Корректировка стежка секции D конеч-<br>ной закрепки. 0–200– задержка; чем<br>больше значение, тем длиннее послед-<br>ний стежок секции C и короче первый<br>стежок секции D.   |
| P29     | Сила торможения при<br>обрезке нити.                                                                                                    | 1-45     | 20                            |                                                                                                    |
| P30     | Высота подъема прижим-<br>ной лапки, при которой<br>активируется ослабление<br>натяжения нити (при<br>подъеме лапки от колен-<br>ного переключателя). | 0-2000   | 800                           |                                                                                                    |

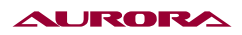

| Номер   | Название                                                                               | Диапазон | Значение<br>по умол-<br>чанию | Описание                                                                                                    |
|---------|----------------------------------------------------------------------------------------|----------|-------------------------------|----------------------------------------------------------------------------------------------------|
| P31     | Ослабление натяжения<br>нити при подъеме лапки<br>от коленного переключа-<br>теля.     | 0-1      | 1                             | 0: OFF<br>1: ON                                                                                                    |
| P32     | Корректировка 5 закреп-<br>ки.                                                         | 0-200    | 120                           | Корректировка стежка секции закреп-<br>ки A(C). 0–200 - задержка; чем больше<br>значение, тем длиннее последний стежок<br>секции A(C) и короче первый стежок<br>секции B(D).                                                    |
| P33     | Корректировка б закреп-<br>ки.                                                         | 0-200    | 120                           | Корректировка стежка секции закреп-<br>ки В(D). 0–200 - задержка; чем больше<br>значение, тем длиннее последний стежок<br>секции B(D) и короче первый стежок<br>секции С.                                                       |
| P34     | Выбор режима шитья с<br>фиксированным количе-<br>ством стежков.                        | A/M      | A                             | А: Нажмите педаль, чтобы автоматически<br>выполнить шитье.<br>М: Управляется педалью, шитье может<br>быть остановлено и запущено по желанию.                                                                                    |
| P35     | Настройка режима осво-<br>бождения натяжения<br>нити при подъеме при-<br>жимной лапки. | 0-2      | 1                             | 0: ВЫКЛ.<br>1: Функция освобождения натяжения<br>нити включена при подъеме прижимной<br>лапки; функция освобождения натяжения<br>нити выключена при остановке.<br>2: Освобождение натяжения нити вклю-<br>чено в обоих случаях. |
| P36     | Функции освобождения натяжения натя                                                    | 0-1      | 1                             | 0: ВЫКЛ.<br>1: ВКЛ.                                                                                                    |
| P37     | Функция отводчика/за-<br>жима нити.                                                    | 0-11     | 8                             | 0: ВЫКЛ.<br>1: Отводчик нити.<br>2-11: Зажим нити; чем больше значение,<br>тем больше усилие электромагнита зажи-<br>ма нити.                                                                                                   |
| P38     | Автоматическая обрезка<br>нити.                                                        | ON/OFF   | ON                            |                                                                                                    |
| P39     | Автоматический подъем<br>лапки при остановке.                                          | UP/DN    | DN                            |                                                                                                    |
| P40     | Автоматический подъем<br>лапки после обрезки<br>нити.                                  | UP/DN    | DN                            |                                                                                                    |
| P41     | Отображение счетчика<br>изделий.                                                       | 0-9999   | 0                             | Отображение количества изделий. На-<br>жмите и удерживайте кнопку «-», чтобы<br>сбросить счетчик.                                                                                                    |
| P42-N01 | Номер версии системы<br>управления.                                                    |          |                               |                                                                                                    |
| P42-N02 | Номер версии дисплея.                                                                  |          |                               |                                                                                                    |

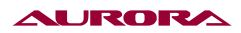

| Номер   | Название                                                                               | Диапазон | Значение<br>по умол-<br>чанию | Описание                                                                                                    |
|---------|----------------------------------------------------------------------------------------|----------|-------------------------------|----------------------------------------------------------------------------------------------------|
| P42-N03 | Скорость.                                                                              |          |                               |                                                                                                    |
| P42-N04 | Педаль AD.                                                                             |          |                               |                                                                                                    |
| P42-N05 | Механический угол<br>(верхняя позиция).                                                |          |                               |                                                                                                    |
| P42-N07 | Напряжение шины AD.                                                                    |          |                               |                                                                                                    |
| P42-N15 | Номер версии шагового<br>мотора.                                                       |          |                               |                                                                                                    |
| P42-N16 | Отображение счетчика<br>стежков (каждые 10 стеж-<br>ков значение меняется<br>на 1).    |          |                               |                                                                                                    |
| P42-N17 | Количество стежков до<br>технического обслужива-<br>ния (10 000 стежков) *10           |          |                               |                                                                                                    |
| P44     | Сила торможения во<br>время остановки.                                                 | 1-45     | 16                            |                                                                                                    |
| P45     | Выбор режима свободно-<br>го шитья по схеме.                                           | 0-1      | 0                             | 0: Управляется педалью, можно остано-<br>вить и запустить по желанию.<br>1: Нажмите педаль, чтобы автоматически<br>выполнить свободное шитье по схеме.                                            |
| P46     | Остановка мотора с<br>обратным вращением<br>на заданный угол после<br>функции обрезки. | ON/OFF   | OFF                           |                                                                                                    |
| P47     | Регулировка угла об-<br>ратного вращения при<br>остановке мотора после<br>обрезки.     | 10-300   | 160                           | Регулировка величины вращения мотора<br>в обратном направлении после обрезки.<br>Выполняется при необходимости устано-<br>вить иглу в крайнее верхнее положение.                                  |
| P48     | Минимальная скорость<br>(скорость позициониро-<br>вания) (об/мин).                     | 100-500  | 210                           | Регулировка минимальной скорости.                                                                                                    |
| P49     | Скорость обрезки нити<br>(об/мин).                                                     | 100-500  | 250                           | Регулировка скорости при обрезке нити.                                                                                                    |
| P52     | Задержка времени старта<br>мотора при автоматиче-<br>ском опускании лапки<br>(мс).     | 10-990   | 120                           | Задержка времени старта при автомати-<br>ческом опускании лапки.                                                                                                    |
| P53     | Функция подъема при-<br>жимной лапки при пол-<br>ном и ½ нажатии назад.                | 0-2      | 1                             | 0: ВЫКЛ.<br>1: Полное и ½ нажатие назад активирует<br>подъем прижимной лапки.<br>2: ½ нажатие назад не активирует подъем<br>лапки, а полное нажатие назад активиру-<br>ет подъем прижимной лапки. |

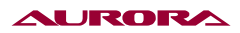

| Номер | Название                                                           | Диапазон | Значение<br>по умол-<br>чанию | Описание                                                                                                    |
|-------|--------------------------------------------------------------------|----------|-------------------------------|----------------------------------------------------------------------------------------------------|
| P54   | Время работы обрезки<br>нити (мс).                                 | 10-990   | 250                           |                                                                                                    |
| P55   | Время работы отводчика<br>нити (мс).                               | 10-990   | 40                            |                                                                                                    |
| P56   | Включение питания и<br>позиционирование.                           | 0-1      | 0                             | 0: Позиционирование иглы в верхнее<br>положение отключено.<br>1: Позиционирование иглы в верхнее<br>положение включено.                   |
| P57   | Время защиты электро-<br>магнита подъема при-<br>жимной лапки (с). | 1-60     | 2                             | Принудительное опускание прижимной<br>лапки по истечении времени ожидания<br>для предотвращения перегрева электро-<br>магнита.            |
| P58   | Регулировка верхнего<br>положения иглы.                            | 0-359    | 260                           | Регулировка верхнего положения: игла<br>остановится раньше при уменьшении<br>значения; игла остановится позже при<br>увеличении значения. |
| P59   | Регулировка нижнего положения иглы.                                | 0-359    | 70                            | Регулировка нижнего положения: игла<br>остановится раньше при уменьшении<br>значения; игла остановится позже при<br>увеличении значения.  |
| P60   | Тестовая скорость (об/<br>мин).                                    | 100-2500 | 2200                          | Установка тестовой скорости.                                                                                                    |
| P61   | Тестирование А.                                                    | ON/OFF   | OFF                           | Тестирование шитья (непрерывное<br>шитьё).                                                                                                |
| P62   | Тестирование В.                                                    | ON/OFF   | OFF                           | Запуск и остановка тестирования со все-<br>ми функциями.                                                                                  |
| P63   | Тестирование С.                                                    | ON/OFF   | OFF                           | Запуск и остановка тестирования с от-<br>ключением всех функций.                                                                          |
| P64   | Время тестового шитья.                                             | 1-250    | 30                            |                                                                                                    |
| P65   | Время тестовой останов-<br>ки(паузы).                              | 1-250    | 10                            |                                                                                                    |
| P66   | Защитный переключа-<br>тель опрокидывания<br>машины.               | 0-1      | 1                             | 0: Отключен.<br>1: Проверка нулевого сигнала.                                                                                             |
| P69   | Скорость свободного<br>шитья по схеме шва.                         | 100-1800 | 1200                          |                                                                                                    |
| P70   | Выбор модели.                                                      |          | 162                           |                                                                                                    |
| P71   | Корректировка длины<br>стежка для ручного пере-<br>ключателя А.    | 0-9.0    | 0                             |                                                                                                    |

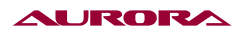

| Номер | Название                                                                                  | Диапазон | Значение<br>по умол-<br>чанию | Описание                                                                                                    |
|-------|-------------------------------------------------------------------------------------------|----------|-------------------------------|----------------------------------------------------------------------------------------------------|
| P72   | Быстрая регулировка<br>верхнего положения<br>иглы.                                        | 0-359    |                               | Отрегулируйте положение иглы вверху,<br>отображаемое значение будет менять-<br>ся в зависимости от положения шкива,<br>нажмите клавишу "S", чтобы сохранить<br>выбранное положение. |
| P73   | Быстрая регулировка<br>нижнего положения<br>иглы.                                         | 0-359    |                               | Отрегулируйте положение иглы внизу,<br>отображаемое значение будет менять-<br>ся в зависимости от положения шкива,<br>нажмите клавишу "S", чтобы сохранить<br>выбранное положение.  |
| P74   | Компенсация длины<br>стежка при шитье впе-<br>ред.                                        | -100~100 | 0                             |                                                                                                    |
| P75   | Компенсация длины при<br>шитье назад.                                                     | -100~100 | 0                             |                                                                                                    |
| P77   | Точка включения конеч-<br>ной закрепки при сво-<br>бодном шитье на высо-<br>кой скорости. | 20-350   | 125                           |                                                                                                    |
| P78   | Начальный угол работы<br>зажима нити.                                                     | 5-359    | 100                           |                                                                                                    |
| P79   | Конечный угол работы<br>зажима нити.                                                      | 5-359    | 270                           |                                                                                                    |
| P80   | Угол включения обрезки<br>нити.                                                           | 0-359    | 2                             |                                                                                                    |
| P82   | Угол отключения обрезки<br>нити.                                                          | 0-359    | 160                           |                                                                                                    |
| P83   | Усилие торможения по-<br>сле обрезки.                                                     | 10-100   | 30                            |                                                                                                    |
| P86   | Расстояние между по-<br>зицией иглы вверху и<br>внизу.                                    | 15-345   | 170                           | Расстояние между верхним и нижним<br>углом позиционирования (1 градус равен<br>4-м единицам).                                                                                       |
| P87   | Время задержки возвра-<br>та отводчика нити.                                              | 10-990   | 50                            | Задержка возвращения отводчика нити в исходное положение.                                                                                                    |
| P88   | Расстояние торможения.                                                                    | 10-100   | 30                            |                                                                                                    |
| P89   | Настройка значения пе-<br>ренапряжения по пере-<br>менному току.                          | 500-1023 | 880                           |                                                                                                    |
| P90   | Скорость 1-го стежка<br>плавного старта.                                                  | 200-1500 | 400                           |                                                                                                    |
| P91   | Скорость 2-го стежка плавного старта.                                                     | 200-1500 | 1000                          |                                                                                                    |

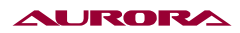

| Номер | Название                                                                        | Диапазон | Значение<br>по умол-<br>чанию | Описание                                                                                                    |
|-------|---------------------------------------------------------------------------------|----------|-------------------------------|----------------------------------------------------------------------------------------------------|
| P92   | Корректировка элек-<br>тронного угла мотора.                                    |          | 160                           | Считываемый начальный угол позицио-<br>нера был установлен на заводе по умол-<br>чанию. Не меняйте значения (значение<br>параметра нельзя изменить вручную,<br>изменение приведет к выходу из строя<br>или повреждению блока управления,<br>либо мотора). |
| P93   | Время задержки выпол-<br>нения функции при 1/2<br>нажатия педали назад<br>(мс). | 10-900   | 100                           |                                                                                                    |
| P99   | Длина стежка в уплотне-<br>нии шва в начале.                                    | 0-9.0    | 0.5                           |                                                                                                    |
| P100  | Направление уплотнения<br>шва в начале.                                         | 0-1      | 0                             |                                                                                                    |
| P101  | Угол включения освобо-<br>ждения нити.                                          | 1-359    | 30                            | Начальный угол ослабления натяжения нити (при расчете определяется как 0°).                                                                                                    |
| P102  | Угол отключения освобо-<br>ждения нити.                                         | 1-359    | 180                           | Конечный угол ослабления натяжения<br>нити (при расчете должен быть больше<br>значения параметра Р101).                                                                                                    |
| P103  | Усилие освобождения<br>нити.                                                    | 1-80     | 30                            |                                                                                                    |
| P105  | Выбор режима свободно-<br>го шитья по схеме шва.                                | 0-9      | 0                             | 0: ВЫКЛ.<br>1-9: Режим свободного шитья по схеме<br>шва.                                                                                                    |
| P107  | Скорость шитья уплотне-<br>ния шва в начале.                                    | 100-2000 | 1200                          |                                                                                                    |
| P108  | Количество стежков<br>уплотнения шва в начале.                                  | 0-12     | 2                             |                                                                                                    |
| P109  | Время задержки перед<br>началом работы отводчи-<br>ка нити.                     | 5-990    | 5                             | Интервал времени перед началом рабо-<br>ты отводчика нити после определения<br>верхнего положения иглы.                                                                                                    |
| P110  | Время задержки возвра-<br>та механизма обрезки<br>нити (мс).                    | 60-990   | 100                           | Задержка возвращения механизма об-<br>резки в исходное положение.                                                                                                    |
| P118  | Включения функции руч-<br>ной закрепки при шитье<br>по схеме шва.               | 0-1      | 1                             |                                                                                                    |
| P119  | Включение электромаг-<br>нитной защиты от пере-<br>грузки по току.              | 0-1      | 0                             |                                                                                                    |
| P125  | Высота подъема прижим-<br>ной лапки при промежу-<br>точной остановке.           | 0-4799   | 1500                          |                                                                                                    |

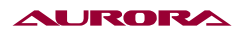

| Номер | Название                                                                                               | Диапазон  | Значение<br>по умол-<br>чанию | Описание                                                                                                    |
|-------|----------------------------------------------------------------------------------------------------|-----------|-------------------------------|----------------------------------------------------------------------------------------------------|
| P126  | Максимальная высота<br>подъема прижимной<br>лапки при использова-<br>нии коленного переклю-<br>чателя. | 0-4799    | 2010                          |                                                                                                    |
| P127  | Выбор функции управле-<br>ния коленного переклю-<br>чателя.                                            | 0-3       | 1                             | <ul> <li>0: ВЫКЛ</li> <li>1: Управление высотой подъема прижимной лапки.</li> <li>2: Управление подачей материала. Нажатие и удерживание коленного переключателя, включает дифференциальную подачу, если отпустить, то включится стандартная подача материала.</li> <li>3: Управление подачей материала. Нажатие на коленный переключатель, включает дифференциальная подачу, если нажать еще раз, то включится стандартная подача материала.</li> </ul> |
| P129  | Коррекция исходного<br>положения шагового<br>мотора, задающего длину<br>стежка.                        | -999~4799 | 0                             |                                                                                                    |
| P130  | Коррекция исходного<br>положения шагового мо-<br>тора прижимной лапки.                                 | -999~4799 | 1500                          |                                                                                                    |
| P131  | Стандартная длина стеж-<br>ка.                                                                         | 0-9.0     | 6.0                           |                                                                                                    |
| P132  | Длина стежка в уплотне-<br>нии шва с использовани-<br>ем ручного переключа-<br>теля.                   | 0-9.0     | 2.0                           |                                                                                                    |
| P135  | Минимальная высота<br>подъема прижимной<br>лапки с использованием<br>коленного переключа-<br>теля.     | 0-4799    | 600                           |                                                                                                    |
| P136  | Максимальная высота<br>подъема прижимной лап-<br>ки при нажатии педали<br>назад.                       | 0-4799    | 2010                          |                                                                                                    |
| P139  | Нижняя амортизирую-<br>щая позиция прижимной<br>лапки.                                                 | 0-4799    | 700                           |                                                                                                    |
| P143  | Выбор режима уплотне-<br>ния шва.                                                                      | 0-3       | 0                             | 0: ВЫКЛ.<br>1: Уплотнение в начале шва.<br>2: Уплотнение в конце шва.<br>3: Уплотнение в конце и в начале шва.                                                                                                    |
| P144  | Компенсация длины<br>стежка при шитье на вы-<br>сокой скорости вперед.                                 | -100~100  | -10                           |                                                                                                    |

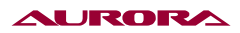

| Номер | Название                                                                                  | Диапазон | Значение<br>по умол-<br>чанию | Описание                                                                                                    |
|-------|-------------------------------------------------------------------------------------------|----------|-------------------------------|----------------------------------------------------------------------------------------------------|
| P145  | Компенсация длины<br>стежка при шитье на вы-<br>сокой скорости назад.                     | -100~100 | 10                            |                                                                                                    |
| P146  | Скорость подъема/<br>опускания прижимной<br>лапки.                                        | 50-400   | 200                           |                                                                                                    |
| P153  | Длина стежка уплотнения<br>в конце шва.                                                   | 0-9.0    | 0.8                           |                                                                                                    |
| P154  | Скорость шитья уплотне-<br>ния в конце шва.                                               | 100-2000 | 1200                          |                                                                                                    |
| P159  | Направление шитья<br>уплотнения в конце шва.                                              | 0-1      | 1                             | 0: Вперед.<br>1: Назад.                                                                                                    |
| P160  | Количество стежков<br>уплотнения в конце шва.                                             | 0-12     | 2                             |                                                                                                    |
| P165  | Выбор режима работы<br>счетчика стежков.                                                  | 0-4      | 0                             | <ul> <li>0: ВЫКЛ.</li> <li>1: Принцип увеличения значения счетчика.</li> <li>2: Принцип уменьшенья значения счетчика.</li> <li>3: Принцип увеличение значения счетчика, сигнал после заполнения счетчика.</li> <li>Далее необходимо нажать кнопку сброса, чтобы обнулить счетчик.</li> <li>4: Принцип уменьшения значения счетчика, сигнал после достижения счетчика</li> <li>0. Далее необходимо нажать кнопку сброса.</li> </ul> |
| P166  | Верхний предел счетчика<br>стежков (стежки) *10.                                          | 0-9999   | 500                           |                                                                                                    |
| P167  | Верхний предел счетчика<br>стежков до сервисного<br>обслуживания (10 000<br>стежков) *10. | 0-9999   | 0                             | 0: OFF                                                                                                    |
| P168  | Выбор модели швейного<br>мотора.                                                          | 0-50     | 0                             |                                                                                                    |
| P170  | Корректировка длины<br>стежка для ручного пере-<br>ключателя В.                           | 0-9.0    | 0                             |                                                                                                    |
| P171  | Корректировка длины<br>стежка для ручного пере-<br>ключателя С.                           | 0-9.0    | 0                             |                                                                                                    |
| P173  | Корректировка длины<br>стежка для ручного пере-<br>ключателя D.                           | 0-9.0    | 0                             |                                                                                                    |

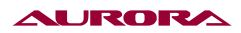

| Номер | Название                                                                 | Диапазон | Значение<br>по умол-<br>чанию | Описание                                                                                                    |
|-------|--------------------------------------------------------------------------|----------|-------------------------------|----------------------------------------------------------------------------------------------------|
| P174  | Ручной переключатель В.                                                  | 0-8      | 3                             | <ul> <li>0: ВЫКЛ.</li> <li>1: ½ стежка.</li> <li>2: Единичный стежок.</li> <li>3: Непрерывное шитье ½ стежка.</li> <li>4: Непрерывное шитье стежка.</li> <li>5: Закрепка при остановке.</li> <li>6: Функция уплотнения шва.</li> <li>7: Переключение на вторую длину стежка.</li> </ul>                                     |
| P175  | Ручной переключатель С.                                                  | 0-8      | 1                             | <ul> <li>0: ВЫКЛ.</li> <li>1: ½ длины стежка.</li> <li>2: Единичный стежок.</li> <li>3: Непрерывное шитье ½ длины стежка.</li> <li>4: Непрерывное шитье длиной единично-<br/>го стежка.</li> <li>5: Закрепка при остановке.</li> <li>6: Функция уплотнения шва.</li> <li>7: Переключение на вторую длину стежка.</li> </ul> |
| P176  | Ручной переключатель D.                                                  | 0-8      | 3                             | <ul> <li>0: ВЫКЛ.</li> <li>1: ½ длины стежка.</li> <li>2: Единичный стежок.</li> <li>3: Непрерывное шитье ½ длины стежка.</li> <li>4: Непрерывное шитье длиной единично-<br/>го стежка.</li> <li>5: Закрепка при остановке.</li> <li>6: Функция уплотнения шва.</li> <li>7: Переключение на вторую длину стежка.</li> </ul> |
| P177  | Установка исходного зна-<br>чения длины стежка 1 мм<br>при шитье вперед. | 0-2000   | 135                           |                                                                                                    |
| P178  | Установка исходного<br>значения длины стежка 1<br>мм при шитье назад.    | 0-2000   | 120                           |                                                                                                    |
| P179  | Установка исходного зна-<br>чения длины стежка 2 мм<br>при шитье вперед. | 0-2000   | 230                           |                                                                                                    |
| P180  | Установка исходного<br>значения длины стежка 2<br>мм при шитье назад.    | 0-2000   | 200                           |                                                                                                    |
| P181  | Установка исходного зна-<br>чения длины стежка 3 мм<br>при шитье вперед. | 0-2000   | 320                           |                                                                                                    |
| P182  | Установка исходного<br>значения длины стежка 3<br>мм при шитье назад.    | 0-2000   | 287                           |                                                                                                    |
| P183  | Установка исходного зна-<br>чения длины стежка 4 мм<br>при шитье вперед. | 0-2000   | 415                           |                                                                                                    |

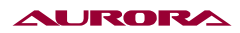

| Номер | Название                                                                 | Диапазон | Значение<br>по умол-<br>чанию | Описание            |
|-------|--------------------------------------------------------------------------|----------|-------------------------------|---------------------|
| P184  | Установка исходного<br>значения длины стежка 4<br>мм при шитье назад.    | 0-2000   | 375                           |                     |
| P185  | Установка исходного зна-<br>чения длины стежка 5 мм<br>при шитье вперед. | 0-2000   | 500                           |                     |
| P186  | Установка исходного<br>значения длины стежка 5<br>мм при шитье назад.    | 0-2000   | 420                           |                     |
| P187  | Установка исходного зна-<br>чения длины стежка 6 мм<br>при шитье вперед. | 0-2000   | 580                           |                     |
| P188  | Установка исходного<br>значения длины стежка б<br>мм при шитье назад.    | 0-2000   | 501                           |                     |
| P189  | Установка исходного зна-<br>чения длины стежка 7 мм<br>при шитье вперед. | 0-2000   | 655                           |                     |
| P190  | Установка исходного<br>значения длины стежка 7<br>мм при шитье назад.    | 0-2000   | 560                           |                     |
| P191  | Установка исходного зна-<br>чения длины стежка 8 мм<br>при шитье вперед. | 0-2000   | 735                           |                     |
| P192  | Установка исходного<br>значения длины стежка 8<br>мм при шитье назад.    | 0-2000   | 622                           |                     |
| P193  | Установка исходного зна-<br>чения длины стежка 9 мм<br>при шитье вперед. | 0-2000   | 790                           |                     |
| P194  | Установка исходного<br>значения длины стежка 9<br>мм при шитье назад.    | 0-2000   | 650                           |                     |
| P201  | Включение подъема при-<br>жимной лапки в начале<br>шитья.                | 0-1      | 0                             | 0: ВЫКЛ.<br>1: ВКЛ. |
| P202  | Угол начала подъема<br>прижимной лапки в нача-<br>ле шитья.              | 0-359    | 1                             |                     |
| P203  | Угол остановки подъема<br>прижимной лапки в нача-<br>ле шитья.           | 0-359    | 200                           |                     |

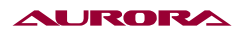

| Номер | Название                                                                                                    | Диапазон  | Значение<br>по умол-<br>чанию | Описание                                                                              |
|-------|----------------------------------------------------------------------------------------------------|-----------|-------------------------------|---------------------------------------------------------------------------------------|
| P204  | Сила подъема прижим-<br>ной лапки в начале<br>шитья.                                                                                                    | 0-4799    | 1200                          |                                                                                       |
| P217  | Количество сигналов,<br>подаваемых коленным<br>переключателем, на при-<br>жимную лапку.                                                                                                    | 0-3       | 3                             |                                                                                       |
| P218  | Возврат механизма<br>дифференциального<br>продвижения в нулевое<br>положение при подъеме<br>прижимной лапки.                                                                                    | 0-1       | 0                             | 0: ВЫКЛ.<br>1: ВКЛ.                                                                   |
| P219  | Выбор типа дифферен-<br>циального продвижения<br>материала.                                                                                                    | 0-3       | 0                             |                                                                                       |
| P223  | Коррекция нулевой точ-<br>ки механизма дифферен-<br>циального продвижения.                                                                                                    | -999~2399 | 0                             |                                                                                       |
| P224  | Ход(перетоп) механизма<br>дифференциального про-<br>движения 1.                                                                                                    | 0-2399    | 0                             |                                                                                       |
| P225  | Ход(перетоп) механизма<br>дифференциального про-<br>движения 2.                                                                                                    | 0-2399    | 400                           |                                                                                       |
| P226  | Ход(перетоп) механизма<br>дифференциального про-<br>движения 3.                                                                                                    | 0-2399    | 900                           |                                                                                       |
| P227  | Угол, с которого шаговый<br>мотор начинает изменять<br>длину стежка при шитье<br>(верхнее положение — 0<br>градусов).                                                                           | 0-359     | 95                            |                                                                                       |
| P228  | Скорость шагового<br>мотора при возврате из<br>области работы с при-<br>жимной лапки в область<br>удержания длины стежка<br>(за подъем лапки и длину<br>стежка отвечает один<br>шаговый мотор). | 50-1000   | 380                           |                                                                                       |
| P234  | Выбор режима паузы при<br>шитье по шаблону.                                                                                                    | 0-1       | 0                             | 0: Немедленная остановка.<br>1: Остановка только после отшивания<br>текущего шаблона. |
| P235  | Корректировка для<br>швейного шаблона 1.                                                                                                    | 0-200     | 120                           |                                                                                       |

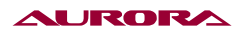

| Номер | Название                                                                                                    | Диапазон | Значение<br>по умол-<br>чанию | Описание |
|-------|----------------------------------------------------------------------------------------------------|----------|-------------------------------|----------|
| P236  | Корректировка для<br>швейного шаблона 2.                                                                                                    | 0-200    | 120                           |          |
| P246  | Ограничение скорости<br>начальной закрепки, ко-<br>нечной закрепки и шитье<br>в обратном направлении<br>при установке большой<br>длины стежка. | 200-3000 | 1800                          |          |

**Примечание:** Значение параметров по умолчанию предназначено только для справки, а их фактическое значение зависит от типа швейной головки и необходимых технологических операций.

# 10. ТАБЛИЦА ОШИБОК

| Код | Описание проблемы                         | Возможные решения по устранению                                                                                                    |
|-----|-------------------------------------------|----------------------------------------------------------------------------------------------------|
| E01 | Высокое напряжение.                       | <ol> <li>Напряжение сети выше 260 В.</li> <li>Если вы используете автономный источник питания,<br/>уменьшите мощность генератора.</li> <li>Если сигнал ошибки не исчез замените блок управления.</li> </ol>                                                                                                    |
| E02 | Низкое напряжение.                        | <ol> <li>Напряжение сети слишком низкое.</li> <li>Выполните сброс настроек.</li> <li>Если сигнал ошибки не исчез замените блок управления.</li> </ol>                                                                                                    |
| E03 | Нарушена (плохая) связь с<br>процессором. | <ol> <li>Выключите питание и проверьте, не нарушено ли со-<br/>единение дисплея с блоком управления, перезагрузите<br/>машину.</li> <li>Выключите питание, оставить подключенным только<br/>кабель питания и включите машины, должна появиться<br/>ошибка E05. Если отображается по-прежнему E03, заме-<br/>ните блок управления.</li> </ol>                                                                                                    |
| E05 | Нарушена (плохая) связь с<br>педалью.     | <ol> <li>Проверьте соединение разъема педали с блоком и<br/>перезагрузите машину.</li> <li>Если по-прежнему отображается ошибка, замените<br/>блок управления или регулятор скорости.</li> </ol>                                                                                                    |
| E07 | Мотор главного вала заблоки-<br>рован.    | <ol> <li>Выключите питание и проверьте вращается ли сво-<br/>бодно шкив (поверните шкив вручную). Если его невоз-<br/>можно повернуть, проверьте механические настройки<br/>машины;</li> <li>Выключите питание, проверьте соединение разъема<br/>питания мотора, подключите его заново и перезагрузите<br/>машину;</li> <li>Проверьте правильность настройки верхнего положе-<br/>ния остановки иглы. Отрегулируйте при необходимости;</li> <li>Если сигнал ошибки не исчез замените блок управле-<br/>ния или швейный мотор.</li> </ol> |

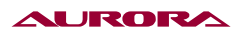

| Код        | Описание проблемы                                            | Возможные решения по устранению                                                                                                    |
|------------|--------------------------------------------------------------|----------------------------------------------------------------------------------------------------|
| E10        | Электромагнитная защита от<br>перегрузки по току.            | <ol> <li>Отсоедините разъем подключения электромагнитов,<br/>если ошибка Е10 не исчезла замените блок управления.</li> <li>Если после отключения разъема электромагнитов<br/>ошибка Е10 исчезла, подключите его обратно.</li> <li>Нажмите педаль вперед, чтобы швейная машина<br/>выполнила функцию зажима нити и закрепку. При воз-<br/>никновении ошибки отключите, на пульте управления,<br/>начальную и конченую закрепку, перезагрузите маши-<br/>ну и нажмите педаль вперёд. В случае возникновении<br/>ошибки, отключите функцию зажима нити, перезагрузи-<br/>те машину и нажмите педаль вперёд. Если сигнал ошиб-<br/>ки исчез, замените электромагнит зажима нити.</li> <li>Нажмите педаль вперед, чтобы швейная машина<br/>выполнила функцию зажима нити и закрепку. При воз-<br/>никновении ошибки отключите, на пульте управления,<br/>начальную и конченую закрепку, перезагрузите машина<br/>выполнила функцию зажима нити и закрепку. При воз-<br/>никновении ошибки отключите, на пульте управления,<br/>начальную и конченую закрепку, перезагрузите машину<br/>и нажмите педаль вперёд. Если сигнал ошибки исчез,<br/>замените электромагнит обратного хода.</li> <li>Нажмите педаль вперед, чтобы швейная машина вы<br/>полнила функцию зажима нити и закрепку. Если ошибки<br/>и нат, нажмите 1\2 хода педали назад, чтобы поднять при-<br/>жимную лапку. Если возник сигнал ошибки, замените<br/>электромагнит подъема прижимной лапки.</li> <li>Нажмите педаль вперед, чтобы швейная машина<br/>выполнила функцию зажима нити, закрепку и прошила<br/>несколько стежков. Если ошибки нет, нажмите педаль<br/>назад, чтобы выполнить обрезку нити. Если возник сиг-<br/>нал ошибки, замените электромагнит обрезки нити.</li> </ol> |
| E09<br>E11 | Сигнал при позициониро-<br>вании является ненормаль-<br>ным. | <ol> <li>Отключите питание, проверьте разъем позиционера<br/>швейного мотора.</li> <li>Проверьте правильность настройки коррекции нуле-<br/>вой точки мотора; Сбросьте коррекцию нулевой точки<br/>мотора; если на диске позиционера есть масло или<br/>грязь, очистите его.</li> <li>Если сигнал ошибки не исчез, замените блок управле-<br/>ния или швейный мотор.</li> </ol>                                                                                                    |
| E14        | Сигнал от позиционера яв-<br>ляется ненормальным.            | <ol> <li>Отключите питание, проверьте разъем позиционера<br/>швейного мотора.</li> <li>Проверьте, правильно ли установлен диск (затянуты<br/>ли его винты решетки и установлен ли он по центру<br/>позиционера).</li> <li>Проверьте, есть ли на диске позиционера есть масло<br/>или грязь, очистите его.</li> <li>Если сигнал ошибки не исчез, замените блок управле-<br/>ния или швейный мотор.</li> </ol>                                                                                                    |
| E15        | Перегрузка по току мотора<br>главного вала.                  | <ol> <li>Отключите питание, проверьте разъем питания швейного мотора.</li> <li>Проверьте, не пережат кабель питания мотора.</li> <li>Замените блок управления или швейный мотор.</li> </ol>                                                                                                    |

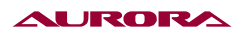

| Код | Описание проблемы                                                             | Возможные решения по устранению                                                                                                    |
|-----|-------------------------------------------------------------------------------|----------------------------------------------------------------------------------------------------|
| E17 | Машина перевёрнута.                                                           | <ol> <li>Выключите питание и проверьте, не перевернута ли<br/>машина.</li> <li>Проверьте правильность настройки защитного пере-<br/>ключателя машины.</li> <li>Если сигнал ошибки не исчез, замените блок управле-<br/>ния или панель.</li> </ol>                                                                                                    |
| E20 | Не удалось запустить швейный<br>мотор (главного вала).                        | <ol> <li>Отключите питание, проверьте разъем питания и<br/>позиционера швейного мотора.</li> <li>Проверьте правильность настройки коррекции нуле-<br/>вой точки мотора: сбросьте коррекцию нулевой точки<br/>мотора.</li> <li>Если сигнал ошибки не исчез, замените блок управле-<br/>ния или швейный мотор.</li> </ol>                                                                                                    |
| E80 | Ненормальная связь между<br>главным чипом и чипом управ-<br>ления.            | Пожалуйста, замените блок.                                                                                                    |
| E82 | Шаговый двигатель обратного<br>хода, перегрузка по току.                      | <ol> <li>Выключите питание и проверьте, не заблокирован ли<br/>шаговый двигатель обратного хода. Проверьте подклю-<br/>чение разъема шагового двигателя, восстановите его<br/>нормальное состояние и перезагрузите машину.</li> <li>Если сигнал ошибки не исчез, замените блок управле-<br/>ния или шаговый двигатель обратного хода.</li> </ol>                                                                                                    |
| E84 | Сигнал позиционирования<br>шагового двигателя обратного<br>хода ненормальный. | <ol> <li>Выключите питание и проверьте, не заблокирован ли<br/>шаговый двигатель обратного хода. Проверьте под-<br/>ключение разъема позиционера шагового двигателя,<br/>восстановите его нормальное состояние и перезагрузи-<br/>те машину.</li> <li>Проверьте, правильно ли установлен диск (затянуты<br/>ли его винты решетки и установлен ли он по центру<br/>позиционера).</li> <li>Проверьте, есть ли на диске позиционера есть масло<br/>или грязь, очистите его.</li> <li>Если сигнал ошибки не исчез, замените блок управле-<br/>ния или шаговый двигатель обратного хода.</li> </ol> |
| E85 | Сигнал позиционера шагово-<br>го двигателя обратного хода<br>ненормальный.    | <ol> <li>Отключите питание, проверьте подключение разъема позиционера шагового двигателя, восстановите его нормальное состояние и перезагрузите машину.</li> <li>Проверьте, правильно ли установлен диск (затянуты ли его винты решетки и установлен ли он по центру позиционера).</li> <li>Проверьте, есть ли на диске позиционера есть масло или грязь, очистите его.</li> <li>Если сигнал ошибки не исчез, замените блок управления или шаговый двигатель обратного хода.</li> </ol>                                                                                                    |

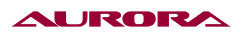

| Код | Описание проблемы                                   | Возможные решения по устранению                                                                                                    |
|-----|-----------------------------------------------------|----------------------------------------------------------------------------------------------------|
| E86 | Шаговый двигатель обратного<br>хода не запускается. | <ol> <li>Отключите питание, проверьте подключение разъем<br/>питания и позиционера шагового обратного хода, вос-<br/>становите их нормальное состояние и перезагрузите<br/>машину.</li> <li>Проверьте, правильно ли установлен диск (затянуты<br/>ли его винты решетки и установлен ли он по центру<br/>позиционера).</li> <li>Проверьте, есть ли на диске позиционера есть масло<br/>или грязь, очистите его.</li> <li>Если сигнал ошибки не исчез, замените блок управле-<br/>ния или шаговый двигатель обратного хода.</li> </ol> |
| E87 | Шаговый двигатель обратного<br>хода заблокирован.   | <ol> <li>Выключите питание и проверьте, не заблокирован ли<br/>шаговый двигатель обратного хода. Проверьте под-<br/>ключение разъема питания и позиционера шагового<br/>двигателя, восстановите его нормальное состояние и<br/>перезагрузите машину.</li> <li>Если сигнал ошибки не исчез, замените блок управле-<br/>ния или шаговый двигатель обратного хода.</li> </ol>                                                                                                    |

# 11. СХЕМА ПОДКЛЮЧЕНИЯ

### Описание функционального разъема (14 пинов).

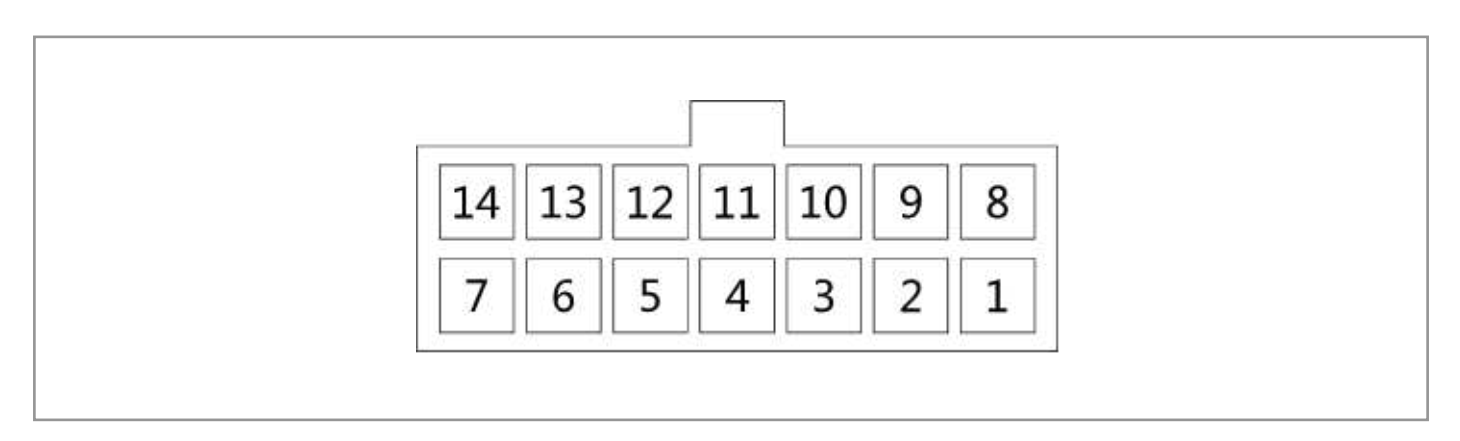

- 1. Электромагнит обрезки: 1 (DGND), 8 (+32V);
- 2. Электромагнит отводчика/зажима нити: 2, 9 (+32V);
- 3. Электромагнит освобождения нити: 3, 10 (+32V);
- 4. LED подсветка: 4 (DGND), 11 (+5V);
- 5. Кнопка активации закрепки: 5 (сигнал);
- 6. Сигнал единичного стежка: 7 (сигнал);
- 7. Сигнал 1/2 стежка: 14 (сигнал);
- 8. Сигнал 1/4 стежка: 12 (сигнал).

# 12. ГАРАНТИЙНЫЕ ОБЯЗАТЕЛЬСТВА

Поставщик гарантирует соответствие швейной машины AURORA A-1797-D3 требованиям при соблюдении потребителем условий транспортировки, хранения, монтажа и эксплуатации, изложенных в Руководстве по эксплуатации.

Поставщик не отвечает за недостатки в работе швейной машины AURORA A-1797-D3, если они произошли по вине потребителя или в результате нарушения правил хранения, монтажа и эксплуатации.

Гарантийный срок эксплуатации (включая хранение) - 12 месяцев.

# 13. ПОДТВЕРЖДЕНИЕ БЕЗОПАСНОСТИ

ПРЯМОСТРОЧНАЯ ПРОМЫШЛЕННАЯ ШВЕЙНАЯ МАШИНА С ТРОЙНЫМ ПРОДВИЖЕНИЕМ AURORA A-1797-D3 соответствует требованиям технических рег-ламентов и Директив EC:

| EHC | Технического регламента таможенного союза ТР ТС 010/2011<br>«О безопасности машин и оборудования»;<br>Технического регламента таможенного союза ТР ТС 004/2011<br>«О безопасности низковольтного оборудования»;<br>Технического регламента таможенного союза ТР ТС 020/2011<br>«Электромагнитная совместимость технических средств» |
|-----|----------------------------------------------------------------------------------------------------|
| CE  | Продукция изготовлена в соответствии с Директивами<br>2006/42/EC «Машины и механизмы»,<br>2014/35/EU «Низковольтное оборудование»,<br>2014/30/EU «Электромагнитная совместимость»                                                                                                    |

Поставщик / компания, уполномоченная принимать претензии на территории Российской Федерации: ООО «Промшвейтех», 195027, г. Санкт-Петербург, ул. Магнитогорская, д. 23, корпус 1, литер А, пом. 2H, офис 102A. Тел.: 8 (812) 655-67-35

Сделано в Китае.

Официальный сайт производителя aurora.ru

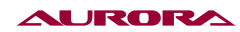

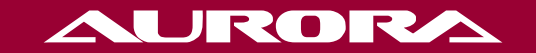

aurora.ru